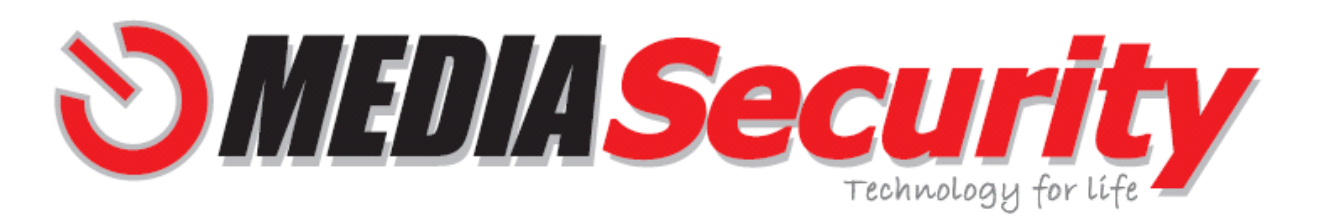

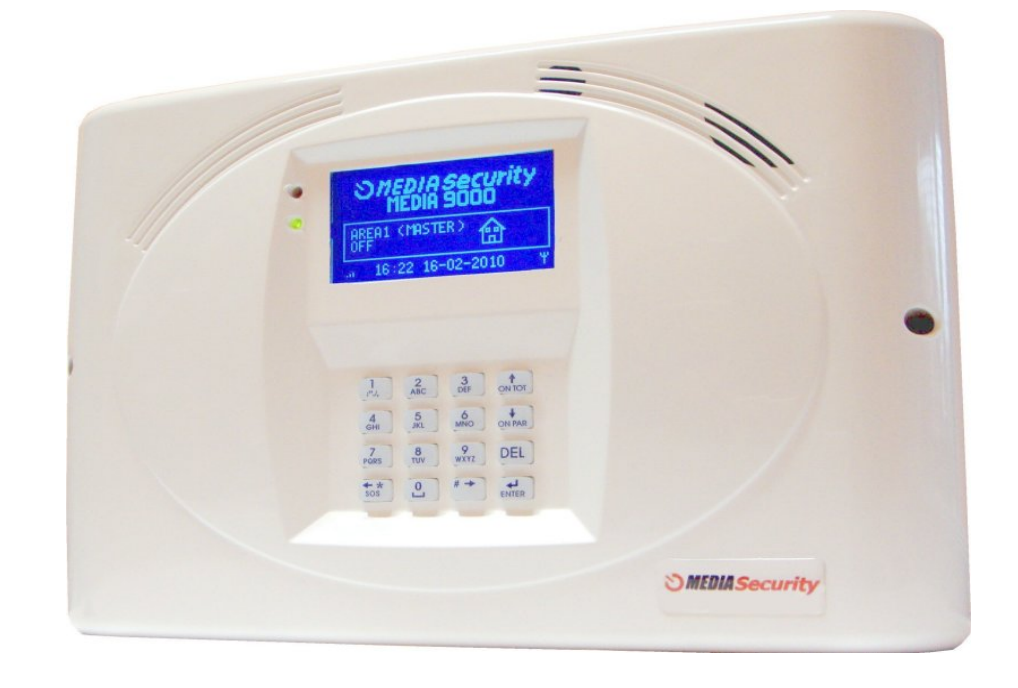

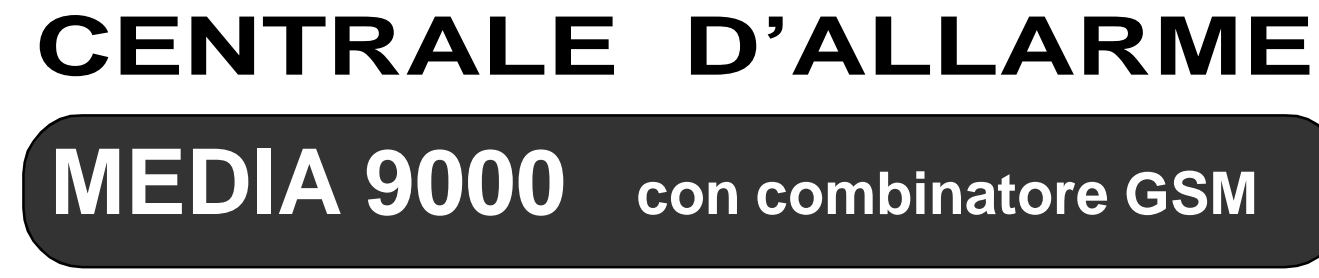

MEDIA 8000 senza combinatore GSM

Filiale di zona:

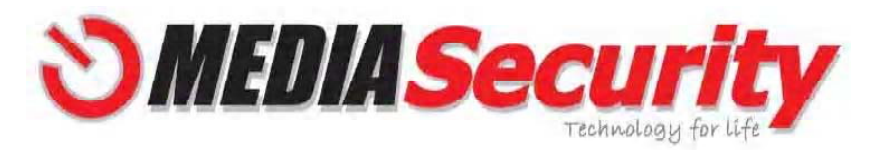

Direzione Generale Via Corsica 4 - 86039 TERMOLI (CB) - Molise - ITALY Tel. 0875880238 - www. mediasecurity.it - info@mediasecurity.it

# **MANUALE UTENTE**

MEDIA9000 - MEDIA8000 V2-00

**[[** 

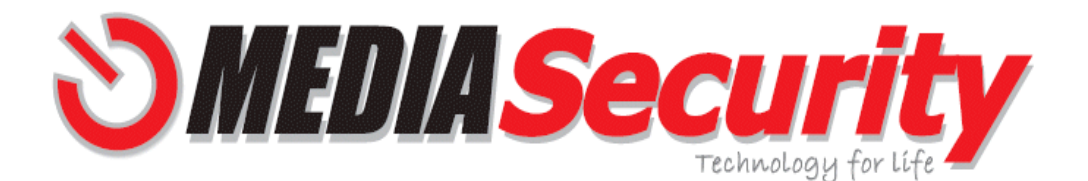

Complimenti per aver scelto un prodotto MEDIASecurity

I sistemi di sicurezza MEDIASecurity sono progettati ponendo particolare attenzione alla scelta dei componenti elettronici, alla scelta dei materiali e dei loro trattamenti superficiali.

Funzioni avanzate e caratteristiche uniche, difficilmente riscontrabili su altri sistemi di sicurezza wireless, sono il frutto di anni di esperienza sul campo, raccogliendo e venendo incontro alle richieste e alle problematiche dei nostri clienti.

Un grande e sentito ringraziamento và proprio alla nostra clientela della quale, anche Lei, da oggi è entrato a far parte, é proprio grazie ai nostri clienti, alle migliaia di installazioni eseguite, alle richieste di funzioni esclusive e particolari, che oggi siamo in grado di offrire un prodotto, che non esitiamo a definire fuori dal comune.

Studio, progettazione, installazione, e assistenza sono monitorati costantemente al fine di offrire un prodotto unico, sicuro, robusto e affidabile nel tempo.

Per qualsiasi richiesta di miglioramento dei nostri prodotti, e dei nostri servizi, non esiti a contattarci.

www.mediasecurity.it

email - info@mediasecurity.it

| l vostri a | appunti |
|------------|---------|
|------------|---------|

| PASSWORD UTENTE       |      |  |
|-----------------------|------|--|
| PASSWORD INSTALLATORE |      |  |
| CODICI                |      |  |
|                       |      |  |
| NUMERO TELEFONO SIM   | <br> |  |
|                       |      |  |
| SIMINTESTATAA         |      |  |
| NOTE                  |      |  |
|                       | <br> |  |
|                       |      |  |
|                       |      |  |
|                       |      |  |
|                       |      |  |
|                       |      |  |
|                       | <br> |  |
|                       |      |  |

| SOTTOMENU'             | FUNZIONE                                                                                                    |
|------------------------|----------------------------------------------------------------------------------------------------|
| TEST<br>TEST OUT 1     | <ul> <li>TEST OUT 1</li> <li>Questo sottomenù consente di attivare per 3 secondi l'uscita open collector programmabile OUT 1, e quindi di testarne il relativo funzionamento senza dover generare l'evento a cui è associata. Procedere come segue:</li> <li>Accedere al sottomenù TEST OUT 1, quindi selezionare ATTIVATO e confermare con ENTER.</li> <li>L'uscita OUT1 si attiva per circa 3 sec e poi si disattiva.</li> </ul>                                                                                                    |
| TEST<br>TEST OUT 2     | <ul> <li>TEST OUT 2</li> <li>Questo sottomenù consente di attivare per 3 secondi l'uscita open collector programmabile OUT 2, e quindi di testarne il relativo funzionamento senza dover generare l'evento a cui è associata. Procedere come segue:</li> <li>Accedere al sottomenù TEST OUT 2, quindi selezionare ATTIVATO e confermare con ENTER.</li> <li>L'uscita OUT2 si attiva per circa 3 sec e poi si disattiva.</li> </ul>                                                                                                    |
| TEST<br>COMBINATORE    | <ul> <li>TEST COMBINATORE (SOLO PER MEDIA 9000)</li> <li>Questo sottomenù consente di testare il funzionamento del combinatore in tutte le sue parti, senza dover generare alcun evento. Procedere come segue:</li> <li>Accedere al sottomenù TEST COMBINATORE, quindi digitare ENTER.</li> <li>La centrale richiede l'immissione di un numero telefonico, digitare il proprio numero di telefono cellulare, quindi digitare ENTER.</li> <li>La centrale chiama il numero di telefono immesso ripetendo il seguente messaggio voce: "SISTEMA MEDIA 9000 DIGITARE 0 PER CHIUSURA DELLA CHIA-MATA, SISTEMA MEDIA 9000</li> <li>Digitare il tasto 0 (zero) sulla tastiera del proprio telefono. Verrà ripetuto il seguente messaggio voce: "CHIUSURA CHIAMATE, CHIUSURA".</li> <li>La centrale invia un SMS allo stesso numero col seguente testo "TEST COMBINATORE".</li> <li>Il numero telefonico immesso non viene memorizzato dalla centrale.</li> </ul> |
| TEST<br>TEST RELE ALL. | <ul> <li>TEST RELE DI ALLARME</li> <li>Questo sottomenù consente di attivare il rele di allarme e di testarne il relativo funzionamento, senza dover generare alcun evento. Procedere come segue:</li> <li>Accedere al sottomenù TEST RELE DI ALLARME, quindi selezionare ATTIVATO e confermare con ENTER.</li> <li>Il relè si attiva per circa 3 sec e poi si disattiva.</li> </ul>                                                                                                    |
| TEST<br>TEST RELE SER. | <ul> <li>TEST RELE DI SERVIZIO (SOLO PER MEDIA 9000)</li> <li>Questo sottomenù consente di attivare il rele di servizio e di testarne il relativo funzionamento, senza dover effettuare la chiamata in ingresso o inviare SMS. Procedere come segue:</li> <li>Accedere al sottomenù TEST RELE SERVIZIO, quindi selezionare ATTIVATO e confermare con ENTER.</li> <li>Il relè si attiva secondo la modalità programmata nel sottomenù MODALITA' RELE,</li> <li>Se la modalità impostata è IMPULSIVA, il relè si attiva per circa 3 sec e poi si disattiva.</li> <li>Se la modalità impostata è PERMANENTE, il relè si attiva permanentemente e per disattivarlo occorre ripetere la procedura, selezionare DISATTIVATO e confermare con ENTER. Per tutto il periodo di attivazione del relè appare l'icona indicata nella figura sottostante.</li> </ul>                                                                                                   |

### AVVERTENZE

> L'allarme ha una funzione dissuasiva verso eventuali furti. In nessun caso deve essere considerato come un' assicurazione contro il furto. MEDIASecurity declina ogni responsabilità per guasti o anomalie di funzionamento.  $\triangleright$ MEDIASecurity si riserva il diritto di effettuare variazioni in qualsiasi momento si rendessero necessarie senza

l'obbligo di darne comunicazione.

L'installazione di questo dispositivo deve essere effettuata da personale competente e qualificato. Questo manuale si riferisce alle centrali modello: MEDIA 9000 (con combinatore GSM) e MEDIA 8000. Tutte

 $\triangleright$  $\triangleright$ le funzioni descritte in questo manuale che riguardano il combinatore GSM, si riferiscono esclusivamente alla centrale modello MEDIA 9000.

Indice

| Caratteristiche del sistema                                                                                                    | P                                                                                                    |
|----------------------------------------------------------------------------------------------------|----------------------------------------------------------------------------------------------------|
| Caratteristiche principali                                                                                                    | F                                                                                                    |
| Conformità alle Direttive comunitarie delle centrali MEDIA 9000 – MEDIA 8000                                                                                                    | F                                                                                                    |
| Condizioni di garanzia                                                                                                    | F                                                                                                    |
| Tastiera e display (pannello di controllo)                                                                                                    | F                                                                                                    |
| Significato delle icone sul display                                                                                                    | F                                                                                                    |
| Funzione dei tasti                                                                                                    | F                                                                                                    |
| Significato dei led                                                                                                    | F                                                                                                    |
| Azionamenti da tastiera di hordo                                                                                                    | P                                                                                                    |
| Insorimento totale da tastiera di bordo                                                                                                    | r                                                                                                    |
|                                                                                                    | r                                                                                                    |
| Inserimento parziale 1 da tastiera di bordo                                                                                                    | r<br>F                                                                                                    |
|                                                                                                    |                                                                                                    |
| Utilizzo del radiocomando M922                                                                                                    | F                                                                                                    |
| Inserimento totale da radiocomando                                                                                                    | F                                                                                                    |
| Inserimento parziale 1 da radiocomando                                                                                                    | F                                                                                                    |
| Inserimento parziale 2 da radiocomando                                                                                                    | F                                                                                                    |
| Disinserimento da radiocomando                                                                                                    | F                                                                                                    |
| Richiesta di stato del sistema da radiocomando                                                                                                    | F                                                                                                    |
| Altre segnalazioni del led del radiocomando                                                                                                    | F                                                                                                    |
| Funzione panico da radiocomando                                                                                                    |                                                                                                    |
| Ativazione uscite OUT1 / OUT2 da radiocomando                                                                                                    |                                                                                                    |
| Sostituzione delle batterie dl radiocomando                                                                                                    | I                                                                                                    |
| Esclusione dal sistema di un radiocomando smarrito o sottratto                                                                                                    | I                                                                                                    |
| Utilizza della tastiara M010                                                                                                    | r                                                                                                    |
| Verifica della stata del ajatama da tastiera                                                                                                    | P                                                                                                    |
| Veninca dello Stato dei Sistema da tastiera                                                                                                    |                                                                                                    |
|                                                                                                    |                                                                                                    |
| Inserimento totale da tastiera facilitato (con tempo di uscita)                                                                                                    |                                                                                                    |
| Inserimento totale da tastiera facilitato (senza tempo di uscita)                                                                                                    |                                                                                                    |
| Inserimento parziale 1 / parziale 2 da tastiera tramite codice                                                                                                    |                                                                                                    |
| Inserimento parziale 1 / parziale 2 da tastiera facilitato (con tempo di uscita)                                                                                                    |                                                                                                    |
| Inserimento parziale 1 / parziale 2 da tastiera facilitato (senza tempo di uscita)                                                                                                    |                                                                                                    |
| Disinserimento da tastiera                                                                                                    |                                                                                                    |
| Tacitazione della condizione di allarme in caso di sistema disinserito da tastiera                                                                                                    |                                                                                                    |
| Segnalazioni di info sul display della tastieta M919                                                                                                    |                                                                                                    |
| Ativazione uscite OUT1 / OUT2 da tastiera                                                                                                    |                                                                                                    |
| SIM GSM (solo per MEDIA 9000)                                                                                                    | -                                                                                                    |
| Raccomandazioni per la SIM GSM                                                                                                    |                                                                                                    |
| Richiesta del credito residuo della SIM                                                                                                    |                                                                                                    |
| Eurzioni del combinatoro (solo per MEDIA 2000)                                                                                                    |                                                                                                    |
| Funzionamente del combinatore CSM                                                                                                    | I                                                                                                    |
|                                                                                                    | !                                                                                                    |
| Diocco chiamate uscenti                                                                                                    | I                                                                                                    |
|                                                                                                    | I                                                                                                    |
|                                                                                                    |                                                                                                    |
|                                                                                                    |                                                                                                    |
| Gestione della centrale MEDIA9000 da remoto tramite chiamata voce<br>Gestione della centrale MEDIA9000 da remoto tramite SMS                                                                                                    | I                                                                                                    |
| Gestione della centrale MEDIA9000 da remoto tramite chiamata voce<br>Gestione della centrale MEDIA9000 da remoto tramite SMS<br>Funzione emergenza (antirapina) attivata da chiamata vocale                                                                                                    | F                                                                                                    |
| Gestione della centrale MEDIA9000 da remoto tramite chiamata voce         Gestione della centrale MEDIA9000 da remoto tramite SMS         Funzione emergenza (antirapina) attivata da chiamata vocale         Accesso ai menù IMPOSTAZIONI e TEST                                                                                                    |                                                                                                    |
| Gestione della centrale MEDIA9000 da remoto tramite chiamata voce         Gestione della centrale MEDIA9000 da remoto tramite SMS         Funzione emergenza (antirapina) attivata da chiamata vocale         Accesso ai menù IMPOSTAZIONI e TEST         Accesso ai menù principali con immissione delle password                                                                                                    | F                                                                                                    |
| Gestione della centrale MEDIA9000 da remoto tramite chiamata voce         Gestione della centrale MEDIA9000 da remoto tramite SMS         Funzione emergenza (antirapina) attivata da chiamata vocale         Accesso ai menù IMPOSTAZIONI e TEST         Accesso ai menù principali con immissione delle password         Raccomandazioni per i codici di inserimento e password utente                                                                                                    | ۲<br>۲<br>۲<br>۲<br>۲                                                                                                    |
| Gestione della centrale MEDIA9000 da remoto tramite chiamata voce         Gestione della centrale MEDIA9000 da remoto tramite SMS         Funzione emergenza (antirapina) attivata da chiamata vocale         Accesso ai menù IMPOSTAZIONI e TEST         Accesso ai menù principali con immissione delle password         Raccomandazioni per i codici di inserimento e password utente         Definizioni del menù impostazioni                                                                                   | F                                                                                                    |
| Gestione della centrale MEDIA9000 da remoto tramite chiamata voce         Gestione della centrale MEDIA9000 da remoto tramite SMS         Funzione emergenza (antirapina) attivata da chiamata vocale         Accesso ai menù IMPOSTAZIONI e TEST         Accesso ai menù principali con immissione delle password         Raccomandazioni per i codici di inserimento e password utente         Definizioni del menù impostazioni         Azzeramento della memoria info tecniche                                   |                                                                                                    |
| Gestione della centrale MEDIA9000 da remoto tramite chiamata voce         Gestione della centrale MEDIA9000 da remoto tramite SMS         Funzione emergenza (antirapina) attivata da chiamata vocale         Accesso ai menù IMPOSTAZIONI e TEST         Accesso ai menù principali con immissione delle password         Raccomandazioni per i codici di inserimento e password utente         Definizioni del menù impostazioni         Azzeramento della memoria info tecniche         Definizioni del menù test | <br> <br> <br> <br> <br> <br> <br> <br>                                                                                                    |
|                                                                                                    | Tastiera e display (pannello di controllo)         Significato delle icone sul display         Funzione dei tasti         Significato dei led         Azionamenti da tastiera di bordo         Inserimento totale da tastiera di bordo         Inserimento parziale 1 da tastiera di bordo         Inserimento parziale 2 da tastiera di bordo         Inserimento parziale 2 da tastiera di bordo         Utilizzo del radiocomando M922         Inserimento parziale 1 da radiocomando         Inserimento parziale 2 da radiocomando         Inserimento parziale 1 da radiocomando         Disinserimento aradiocomando         Richiesta di stato del sistema da radiocomando         Richiesta di stato del sistema da radiocomando         Funzione parciale 2 da radiocomando         Richiesta di stato del sistema da radiocomando         Funzione dal sistema di un radiocomando         Sostituzione uscite OUT1 / OUT2 da radiocomando         Sustinzione dal sistema di un radiocomando smarrito o sottratto         Utilizzo della tastiera M919         Verifica dello stato del sistema da tastiera         Inserimento totale da tastiera facilitato (senza tempo di uscita)         Inserimento parziale 1 / parziale 2 da tastiera facilitato (senza tempo di uscita)         Inserimento parziale 1 / parziale 2 da tastiera facilitato (senza tempo di uscita) |

### 1.1 CARATTERISTICHE PRINCIPALI

I sistemi MEDIA 9000 e MEDIA 8000 sono centrali di allarme progettate per la protezione di ambienti residenziali e commerciali. Nella versione MEDIA 9000, grazie al combinatore GSM integrato, vengono inviate la segnalazioni di allarme anche a livello remoto.

Il sistema è indicato in numerose tipologie di impianti perchè può gestire e comandare periferiche radio e filari e risulterà semplice da utilizzare.

Attraverso il display grafico e la tastiera alfanumerica, e grazie ai semplici ed intuitivi menù, l'utente potrà utilizzare e controllare agevolmente il proprio impianto di allarme.

### **1.2 CONFORMITA' ALLE DIRETTIVE COMUNITARIE**

I dispositivi MEDIA 9000=DB7000-MEDIA 8000=DB5000 sono conforme ai requisiti della Direttiva 99/5/CE R&TTE . Le seguenti norme sono state applicate :

| -EN 301 489-1 | -EN 50130-4 | -EN 300220-2                    |
|---------------|-------------|---------------------------------|
| -EN 301 489-3 | -EN 60950-1 | -EN 301511 (modello MEDIA 9000) |
| -EN 301 489-7 | -EN 50371   |                                 |

### **1.3 CONDIZIONI DI GARANZIA**

Le apparecchiature sono omologate e coperte da garanzia di 2 anni.

Sono coperte da garanzia tutte le parti ed i componenti dei prodotti, fatta eccezione per batterie e accumulatori.

La garanzia decade automaticamente nel caso di manomissione sia essa volontaria o involontaria, per cause

dovute ad errati utilizzi o per danni sopraggiunti per cause di forza maggiore o eventi atmosferici.

### 1.4 TASTIERA E DISPLAY (PANNELLO DI CONTROLLO)

Il pannello di controllo delle centrali MEDIA 9000 e MEDIA 8000 e' realizzato come illustrato in figura 1.4A con un display grafico retroilluminato, una tastiera alfanumerica, un led di segnalazione rosso e un led di segnalazione verde.

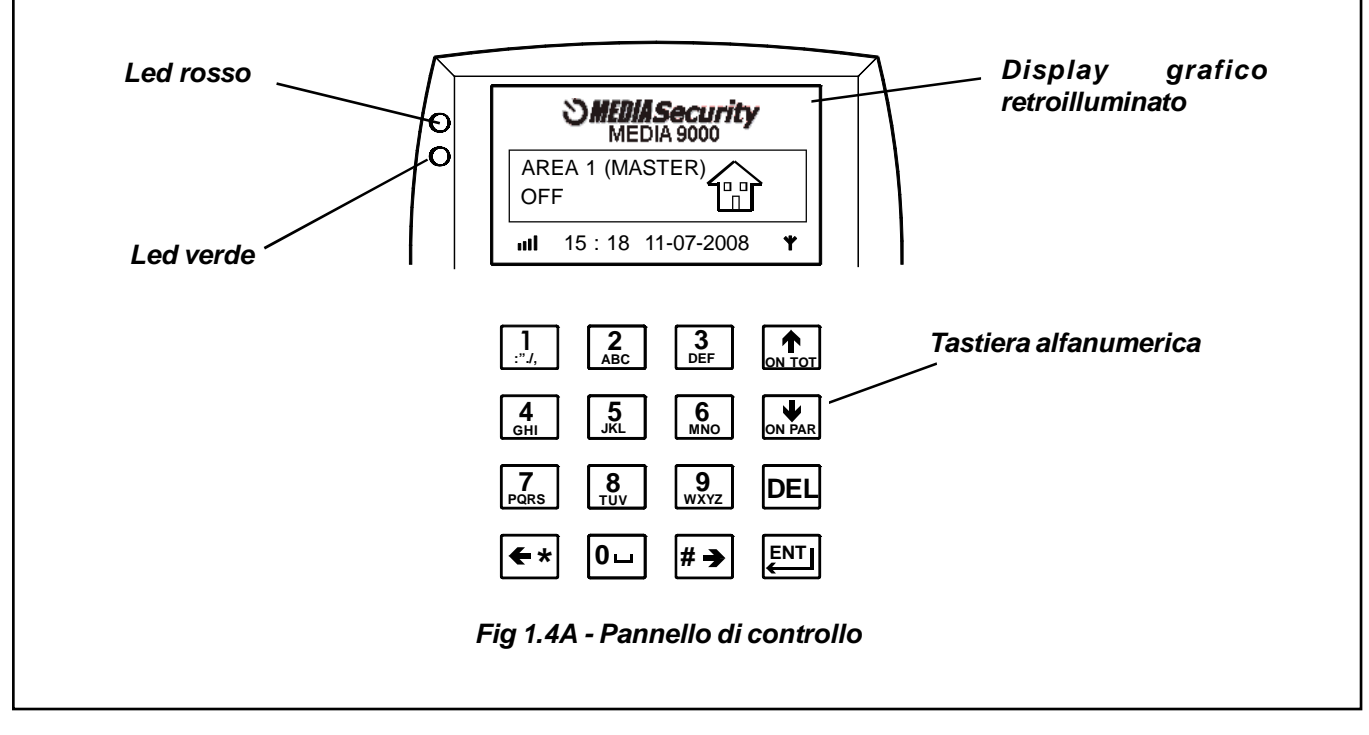

| TEST BAT. SIRENE<br>RF | <ul> <li>TEST BATTERIA SIREN</li> <li>Questo sottomenù conserichiesta di test del livello display della centrale. Pri</li> <li>Accedere al sottomen</li> <li>La centrale trasmette qualche istante le sire</li> <li>Sul display viene visua del livello della batteri</li> </ul> |
|------------------------|----------------------------------------------------------------------------------------------------|
|                        |                                                                                                    |
|                        | Lo stato di carica della ba<br>indicazioni:<br>BATTERIA: EFFICIENTE LIVELLO<br>BATTERIA: IN ESAURIMENTO LA<br>CESSARIA LA SOSTITUZIONE<br>BATTERIA: DA SOSTITUIRE LA C/                                                                                                    |
|                        | <ul> <li>Quando viene inviato<br/>ca radio, viene genera<br/>sto evento, la central<br/>sul display.</li> <li>Dopo l'indicazione, l<br/>di un intervento tecn</li> </ul>                                                                                                    |
|                        | Pericolo d' esplosion<br>to. Sostituire solo d                                                                                                    |
|                        | Le batterie scariche<br>gano disperse nell'a<br>appositi contenitori                                                                                                    |

SOTTOMENU'

### FUNZIONE

### ENE RF

nsente di inviare alle sirene radio apprese nell' impianto, una ello di carica della loro batteria e di ottenere una risposta sul Procedere come segue:

nenù TEST BAT. SIRENE RF, quindi digitare ENTER.

ette alle sirene, le quali eseguono il test della batteria. Dopo sirene inviano l'esito del test alla centrale.

sualizzato il nome associato alla sirena radio e le indicazioni eria, vedi figura

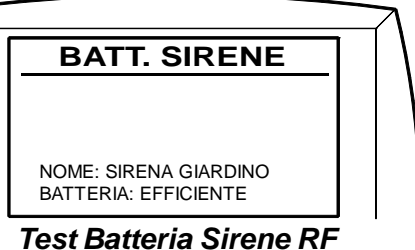

a batteria è espresso con 3 possibili livelli come da seguenti

LO BUONO DI CARICA DELLA BATTERIA LA CARICA DELLA BATTERIA E' IN EUSAURIMENTO, MA NON E' ANCORA NE-

A CARICA DELLA BATTERIA E' ESAURITA, PROVVEDERE ALLA SOSTITUZIONE

# 

ato uno stato di carica esaurita da parte di una periferierato l'EVENTO BATTERIA DA SOSTITUIRE. Con querale segnala la necessità di sostituzione con una INFO

e, la sirena radio risulterà ancora funzionante in attesa cnico.

# 

ione se la batteria non viene sostituita nel modo correto con un tipo uguale o equivalente.

### ATTENZIONE

ne sono considerate rifiuti pericolosi: evitate che venl'ambiente, ma assicurarsi che vengano smaltite negli pri, secondo le Norme vigenti.

| SOTTOMENU'                            | FUNZIONE                                                                                                    |
|---------------------------------------|----------------------------------------------------------------------------------------------------|
| TEST<br>TEST IMPIANTO                 | ATTENZIONE<br>> Le batterie scariche sono considerate rifiuti pericolosi: evitate che ven-<br>gano disperse nell'ambiente, ma assicurarsi che vengano smaltite negli<br>appositi contenitori, secondo le Norme vigenti.                                                                                                    |
|                                       | <b>TEST DELLE ZONE FILARI</b><br>Azionando ciascuna zona filare è possibile visualizzare sul display il nome associa-<br>to alla zona. Se la zona filare è di tipo SINGOLO BILANCIAMENTO, DOPPIO<br>BILANCIAMENTO o TRIPLO BILANCIAMENTO, è possibile visualizzare sul display<br>il messaggio di manomissione o di rilevamento.                                                                                                    |
|                                       | <b>TEST DELLA LINEA TAMPER 24H</b><br>Aprendo un involucro di un dispositivo filare collegato alla linea tamper 24H (ad<br>esempio il coperchio della centrale), automaticamente viene aperta la linea tamper<br>24 H. Sul display è possibile visualizzare l'informazione di LINEA TAMPER APER-<br>TA. Viceversa, chiudendo tutti gli involucri dei dispositivi filari collegati, viene<br>visualizzata l'informazione di LINEA TAMPER CHIUSA. |
| TEST<br>TEST RSSI                     | <b>TEST RSSI</b><br>Questo test sul livello di campo, indica la presenza di eventuali disturbi radio sulle<br>frequenze impiegate dalla centrale.<br>Riscontrare una visualizzazione che indica <u>stabilmente</u> un basso livello di campo<br>radio di entrambe le bande, è indice di una scarsa affidabilità del funzionamento<br>radio della centrale.                                                                                      |
|                                       | CH.433 MHZ<br>OTTIMO         CH.868 MHZ<br>OTTIMO         OTTIMO         TEST RSSI                                                                                                    |
| TEST<br>MEMORIA TEST                  | MEMORIA TEST<br>Questo sottomenù consente di visualizzare le ultime 20 visualizzazioni (con ore,<br>minuti e secondi) dei sottomenù TEST IMPIANTO e TEST SIRENE RF, dando la<br>possibilità di scorrele tramite i tasti on tot on par.                                                                                                    |
|                                       | TEST IMPIANTO         H: 16:50:30       1/20         CH.433 MHZ: 003       1/20         CH.868 MHZ: 003       Memoria TEST         NOME: FINESTRA BAGNO       BATTERIA: EFFICIENTE         Ogni qualvolta che si accede al menù TEST IMPIANTO e/o TEST SIRENE RF , il contenuto del sottomenù MEMORIA TEST viene azzerato.                                                                                                    |
| TEST<br>I<br>TEST SIRENE RF<br>I<br>I | <ul> <li>TEST SIRENE RF</li> <li>Questo sottomenù consente di testare il funzionamento delle trasmissioni radio bidirezionali tra centrale e sirena prima di un eventuale fissaggio della sirena M 900.</li> <li>Accedere al sottomenù TEST SIRENE RF, il lampeggiante della sirena esegue 3 brevi lampeggi, indicando l'entrata nello stato di TEST SIRENE RF.</li> </ul>                                                                      |
|                                       |                                                                                                    |

| 1.5 SIGNII<br>Il significato | FICATO DELLE ICONE SUL DISPL<br>delle possibili icone che appaiono sul displa                                                              |
|------------------------------|----------------------------------------------------------------------------------------------------|
| Fig 1.5A                     | - Icone display                                                                                                    |
|                              | Segnale GSM<br>(Solo MEDIA 9000 ) Ora e dat                                                                                                |
| Fig 1.5B                     | - Icone display<br>O<br>O<br>O<br>AREA 1 M.<br>OFF<br>OFF<br>III<br>15 : 18 11-07-                                                         |
| Fig 1.5C                     | - Icone display                                                                                                    |
|                              |                                                                                                    |
| 1.6 FUNZI<br>Le funzioni d   | ONE DEI TASTI<br>li ogni singolo tasto sono di seguito elencate<br>FRECCIA SU / INSERIMENTO TOTALE. U                                      |
|                              | LE.<br>FRECCIA GIU / INSERIMENTO PARZIAL<br>PARZIALE.                                                                                      |
| ENT                          | <b>ENTER.</b> Utilizzato per confermare l'access<br>programmazione. In caso di funzionamento<br>del codice per ottenere il disinserimento. |
| DEL                          | DEL. Utilizzato per abbandonare un sottom                                                                                                  |
|                              | TASTI ALFANUMERICI. Utilizzati per scr<br>password.                                                                                        |
| <b>(</b> **)                 | FRECCIA SINISTRA. Utilizzato per:                                                                                                    |
|                              | scorrimento nei sottomenù e nelle opzic                                                                                                    |
|                              | inserimenti rapidi (con tempo di uscita) se<br>partendo dalla condizione di OFF.                                                           |
| #→                           | FRECCIA DESTRA. Utilizzato per:                                                                                                    |
|                              | > scorrimento nei sottomenù e nelle opzic                                                                                                  |
|                              | inserimenti rapidi (senza tempo di uso monoarea, partendo dalla condizione di                                                              |
|                              | <ul> <li>richiesta credito residuo della sim all'op<br/>Tale funzione è utilizzabile solo dalla co</li> </ul>                              |
|                              |                                                                                                    |

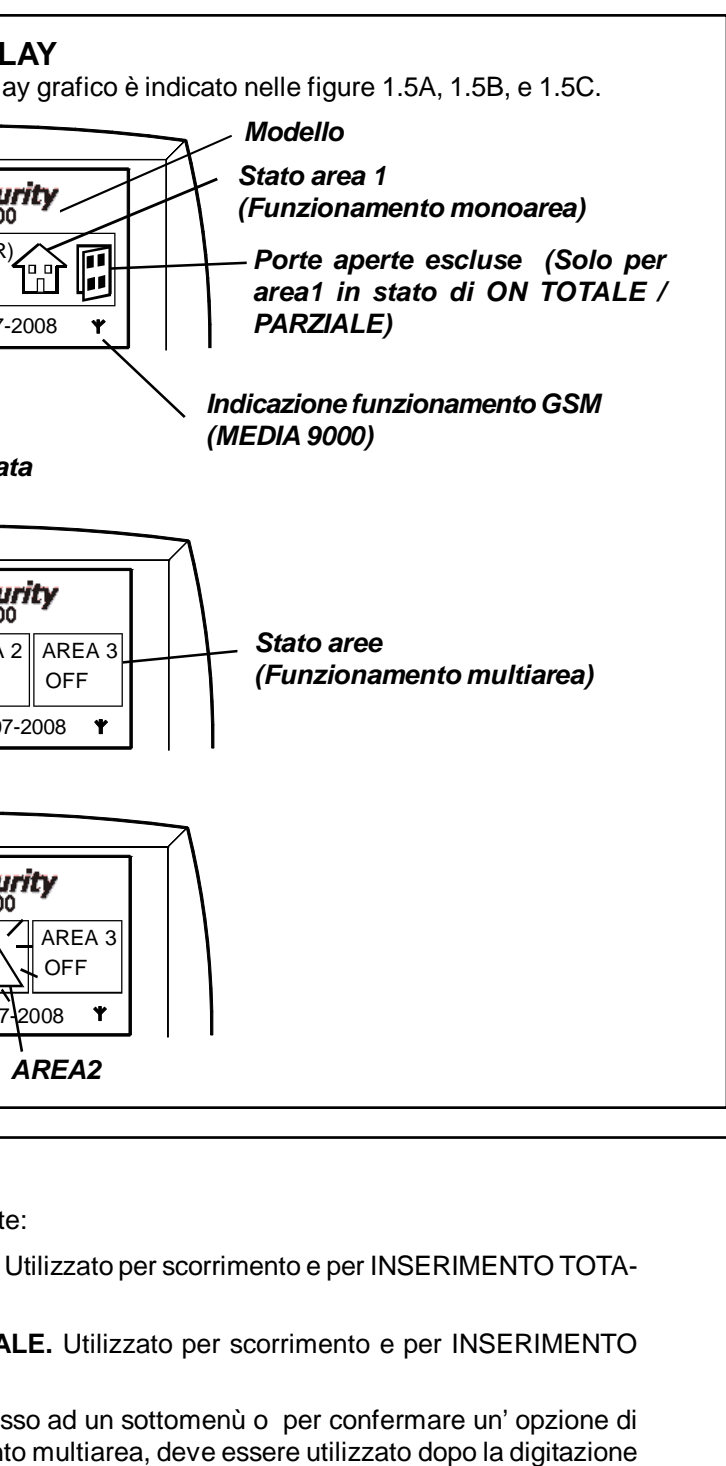

- menù o un opzione di programmazione.
- crittura nelle programmazioni e per digitare codici e
- ioni di programmazione,
- senza digitazione del codice, <u>solo per sistema monoarea.</u>
- ioni di programmazione,
- scita) senza digitazione del codice, <u>solo per sistema</u> di OFF.
- peratore con chiamata voce, seguito dal tasto [<u>1</u> ondizione di AREA 1 OFF.

### **1.7 SIGNIFICATO DEI LED**

Le funzioni dei led sono di seguito elencate:

### 7.5 DEFINIZIONI DEL MENU' TEST

# C

| SOTTOMENU'            | FUNZION                                                                                                    |
|-----------------------|----------------------------------------------------------------------------------------------------|
| TEST<br>TEST IMPIANTO | TEST IMPIANTO<br>Questo sottomenù consente: il ter<br>bilanciamento), della linea TAMPE<br>senza generare condizione di allar<br>TEST DELLE ZONE RADIO<br>Azionando ciascuna zona radio è p<br>to alla zona e le indicazioni del live<br>frequenza e dello stato di carica de<br>figura 7.5B                                                                                                    |
|                       | O<br>O<br>O<br>O<br>O<br>O<br>O<br>O<br>O<br>O<br>O<br>O<br>O<br>O<br>O<br>O<br>O<br>O<br>O                                                                                                    |
|                       | II segnale ricevuto di ogni frequen.<br>seguenti indicazioni:<br>CH.433 MHZ: 001 LIVELLO SUFFICIENTE DI F<br>CH.433 MHZ: 002 LIVELLO BUONO DI PORTA<br>CH.433 MHZ: 003 LIVELLO OTTIMO DI PORTA<br>CH.433 MHZ: 001 LIVELLO OTTIMO DI PORTA<br>CH.868 MHZ: 001 LIVELLO SUFFICIENTE DI F<br>CH.868 MHZ: 001 LIVELLO SUFFICIENTE DI PORTA<br>CH.868 MHZ: 003 LIVELLO BUONO DI PORTA<br>CH.868 MHZ: 003 LIVELLO OTTIMO DI PORTA<br>CH.868 MHZ: 003 LIVELLO OTTIMO DI PORTA<br>CH.868 MHZ: 003 LIVELLO BUONO DI PORTA<br>CH.868 MHZ: 003 LIVELLO BUONO DI PORTA<br>CH.868 MHZ: 003 LIVELLO BUONO DI PORTA<br>CH.868 MHZ: 003 LIVELLO BUONO DI PORTA<br>CH.868 MHZ: 003 LIVELLO BUONO DI PORTA<br>CH.868 MHZ: 003 LIVELLO BUONO DI PORTA<br>CH.868 MHZ: 003 LIVELLO BUONO DI<br>BATTERIA: EFFICIENTE LIVELLO BUONO DI<br>BATTERIA: IN ESAURIMENTO LA CARICA DELL<br>MATTERIA: DA SOSTITUZIONE<br>BATTERIA: DA SOSTITUZIONE<br>BATTERIA: DA SOSTITUZIONE<br>BATTERIA: DA SOSTITUZIONE<br>CESSARIA LA SOSTITUZIONE<br>BATTERIA: DA SOSTITUZIONE<br>BATTERIA: DA SOSTITUZIONE<br>BAT |

# LED ROSSO

Lampeggio lento nella fase di INSERITO TOTALE / PARZIALE area 1.

- > Lampeggio veloce in fase di area 1 disinserita con INFO TECNICA sul display relativa all'area 1.
- Spento in caso di area 1 disinserita e assenza di INFO TECNICA sul display.

### LED VERDE

- Acceso fisso in caso di presenza di rete elettrica 220V~.
- Spento in caso di assenza di rete elettrica 220V~.

# Capitolo 2: Azionamenti da tastiera a bordo

### NOTA

 $\mathbf{O}$ 

O

O

ìO

L'inserimento TOTALE, permette di attivare tutti i sensori (perimetrali e volumetrici), facenti parte dell'impianto, per cui, l'inserimento totale, va effettuato quando non rimane nessuno a custodire l'abitazione, sia per brevi che per per lunghi periodi di assenza.

### 2.1 INSERIMENTO TOTALE DA TASTIERA A BORDO

Dallo stato di OFF, è possibile ottenere l'inserimento TOTALE di tutte le aree di appartenenza associate al codice di inserimento.

Nell' esempio, il codice di inserimento è 123456, ed è associato alla sola AREA1 in quanto il sistema è mono-area.

(**4** <sub>GHI</sub>)

(**5** JKL)

6 MNO

ON TOT

е

quindi digitare

### **ESEMPIO**

- Dalla condizione di OFF, digitare
- > L'AREA 1 si inserisce in ON TOTALE, il led rosso lampeggia, e sul display appare la visualizzazione indicata in figura2.1A

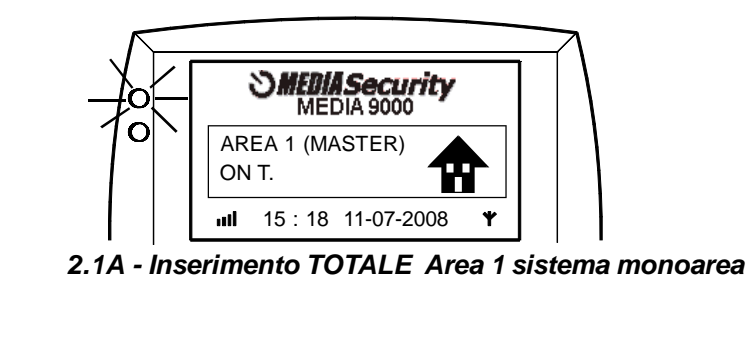

**2** ABC

] :"./,

E' possibile effettuare l'inserimento TOTALE rapido digitando ( \*

Attenzione, in caso di sistema multiarea, non sono possibili inserimenti rapidi.

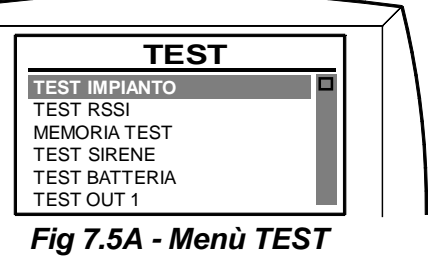

### IE

est delle zone radio, delle 4 zone filari (8 in triplo ER 24H del sistema e l'apertura di tutti gli involucri rme.

possibile visualizzare sul display il nome associaello del segnale ricevuto su entrambe le bande di ella batteria che alimenta la zona come indicato in

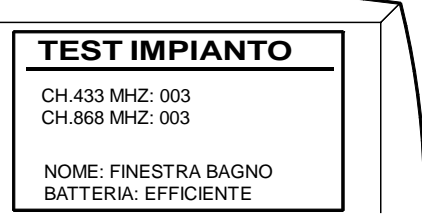

### 5B - Test impianto

nza è espresso con un valore numerico come da

PORTATA RADIO SU CANALE 433 MHZ ATA RADIO SU CANALE 433 MHZ ATA RADIO SU CANALE 433 MHZ RTATA RADIO SU CANALE 433 MHZ

PORTATA RADIO SU CANALE 868 MHZ ATA RADIO SU CANALE 868 MHZ ATA RADIO SU CANALE 868 MHZ TATA RADIO SU CANALE 868 MHZ

espresso con 3 possibili livelli come da seguenti

CARICA DELLA BATTERIA ELLA BATTERIA E' IN EUSAURIMENTO, MA NON E' ANCORA NE-

LA BATTERIA E' ESAURITA, PROVVEDERE ALLA SOSTITUZIONE

# TTENZIONE

DA SOSTITUIRE, la zona radio risulterà ancora :0.

### TTENZIONE

patteria non viene sostituita nel modo corretipo uguale o equivalente raccomandato dal

| SOTTOMENU'                                                                                 | FUNZIONE                                                                                                    |
|--------------------------------------------------------------------------------------------|----------------------------------------------------------------------------------------------------|
| IMPOSTAZIONI<br>I<br>• AUTOINSERIMENTO                                                     | SET ORARIO<br>Consente di impostare l'ora in cui giornalmente il sistema si autoinserisce con il pro-<br>gramma scelto.                                                                                                    |
| ABILITA / DISABILITA<br>TIPO INSERIMENTO<br>SET ORARIO                                     | <ul> <li>ATTENZIONE</li> <li>In caso di visualizzazione di un' info a display, al momento dell' auto-<br/>inserimento, il sistema <u>comunque</u> si inserisce.</li> <li>In caso di presenza di zone aperte (con controllo apertura attivato), il siste-<br/>ma si auto-inserisce, il tempo di uscita viene incrementato a 2 minuti, termi-<br/>nati i quali le zone aperte sono escluse per tutto il periodo di attivazione.</li> </ul>                                                                                                    |
|                                                                                            | Attenzione, in caso di sistema multiarea, l'auto-inserimento è valido solo per<br>l'area 1.                                                                                                    |
| IMPOSTAZIONI<br>ESCLUSIONE<br>ZONE RADIO<br>SIRENE RADIO<br>RADIOCOMANDI<br>TASTIERE RADIO | ESCLUSIONE<br>Consente di escludere permanentemente un dispositivo appartenente al sistema in<br>attesa di un controllo tecnico, <u>senza cancellarlo dalla memoria di programmazione</u> .<br>ZONE RADIO<br>In questo sottomenù, verranno elencate tutte le zone radio programmate. E' possibile<br>selezionare una o più zone ed escluderle permanentemente.<br>ZONE FILARI<br>In questo sottomenù, verranno elencate tutte le zone filari programmate. E' possibile<br>selezionare una o più zone ed escluderle permanentemente.                                                                                    |
|                                                                                            | SIRENE RADIO<br>In questo sottomenù, verranno elencate tutte le sirene radio programmate. E' possibile<br>selezionare una o più sirene ed escluderle permanentemente.<br>RADIOCOMANDI<br>In questo sottomenù, verranno elencati tutti i radiocomandi. E' possibile selezionare<br>uno o più di questi dispositivi ed escluderli permanentemente.<br>TASTIERE RADIO<br>In questo sottomenù, verranno elencati tutte le tastiere radio. E' possibile selezionare<br>uno o più di questi dispositivi ed escluderli permanentemente.<br>LINEA TAMPER                                                                       |
|                                                                                            | TAMPER del sistema.                                                                                                    |
| IMPOSTAZIONI<br>ZONE VIOLATE<br>IN OFF                                                     | <ul> <li>ZONE VIOLALE IN OFF</li> <li>Consente di visualizzare nella condizione di OFF le zone violate del sistema.</li> <li>FUNZIONE DISATTIVATA (Default): la funzione di zone violate in condizione di OFF è disattivata.</li> <li>FUNZIONE ATTIVATA: la funzione di zone violate in condizione di OFF è attivata.</li> <li>E' possibile visualizzare sul display della centrale tutte le zone violate come porte / finestre aperte, il rilevamento dei sensori volumetrici e il rilevamento dei sensori contaimpulsi. Se non ci sono zone violate il display della centrale automaticamento dei sensori</li> </ul> |
|                                                                                            | riporta nella condizione di OFF.<br>Attenzione, in caso di sistema multiarea, il controllo ZONE VIOLATE IN OFF è<br>disattivato per tutte le aree.                                                                                                    |

| ΝΟΤΑ                                                                                                    |
|----------------------------------------------------------------------------------------------------|
| l'inserimento parziale, permette di attivare dei sensori e di es                                                                                                    |
| configura questa utile funzione alla protezione notturna, pe                                                                                                    |
| casa, semplicemente lasciando attivati i sensori su porte e fine                                                                                                    |
| passaggio di notte è obbligato, es corridoi, bagni. ecc                                                                                                    |
|                                                                                                    |
| <ul> <li>2.2 INSERIMENTO PARZIALE 1 DA TASTIER</li> <li>Dallo stato di OFF, è possibile ottenere l'inserimento ciate al codice di inserimento.</li> <li>Nell' esempio il codice di inserimento è 123456, ed e è monoarea.</li> <li>ESEMPIO</li> <li>Dalla condizione di OFF, digitare 1/(ABC) (ABC)</li> </ul> |
| il tasto $\begin{pmatrix} 1 \\ \vdots , \end{pmatrix}$ per la selezione del parziale 1.                                                                                                    |
| L'AREA 1 si inserisce in ON PARZIALE 1, il led ros<br>indicata in figura 2.2A                                                                                                    |
|                                                                                                    |
|                                                                                                    |
|                                                                                                    |
| ON P1                                                                                                    |
|                                                                                                    |
| Fig 2.2A - Inserimento PARZIALE                                                                                                    |
| <ul> <li>E' possibile effettuare l'inserimento PARZIALE 1<br/>la selezione del parziale 1.</li> </ul>                                                                                                    |
| <ul> <li>E'possibile effettuare l'inserimento PARZIALE 1 ra</li> <li>, , , , , e il tasto , per</li> </ul>                                                                                                    |
| Nell' esempio seguente, il codice di inserimento è '<br>in quanto il sistema è multiarea.                                                                                                    |
|                                                                                                    |
| > Dalla condizione di OFF, digitare $(1, 1)$<br>il tasto $(1, 1)$ per la selezione del parziale 1.                                                                                                    |
| L'AREA 1 e l'AREA 2 si inseriscono in ON PARZ<br>la visualizzazione indicata in figura 2.2B                                                                                                    |
|                                                                                                    |
|                                                                                                    |
|                                                                                                    |
| ON P1 ON<br>ull 15 : 18 11-0                                                                                                    |

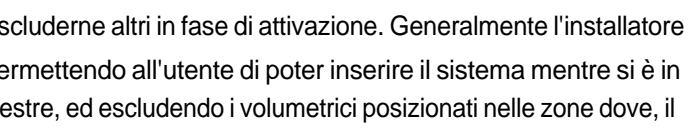

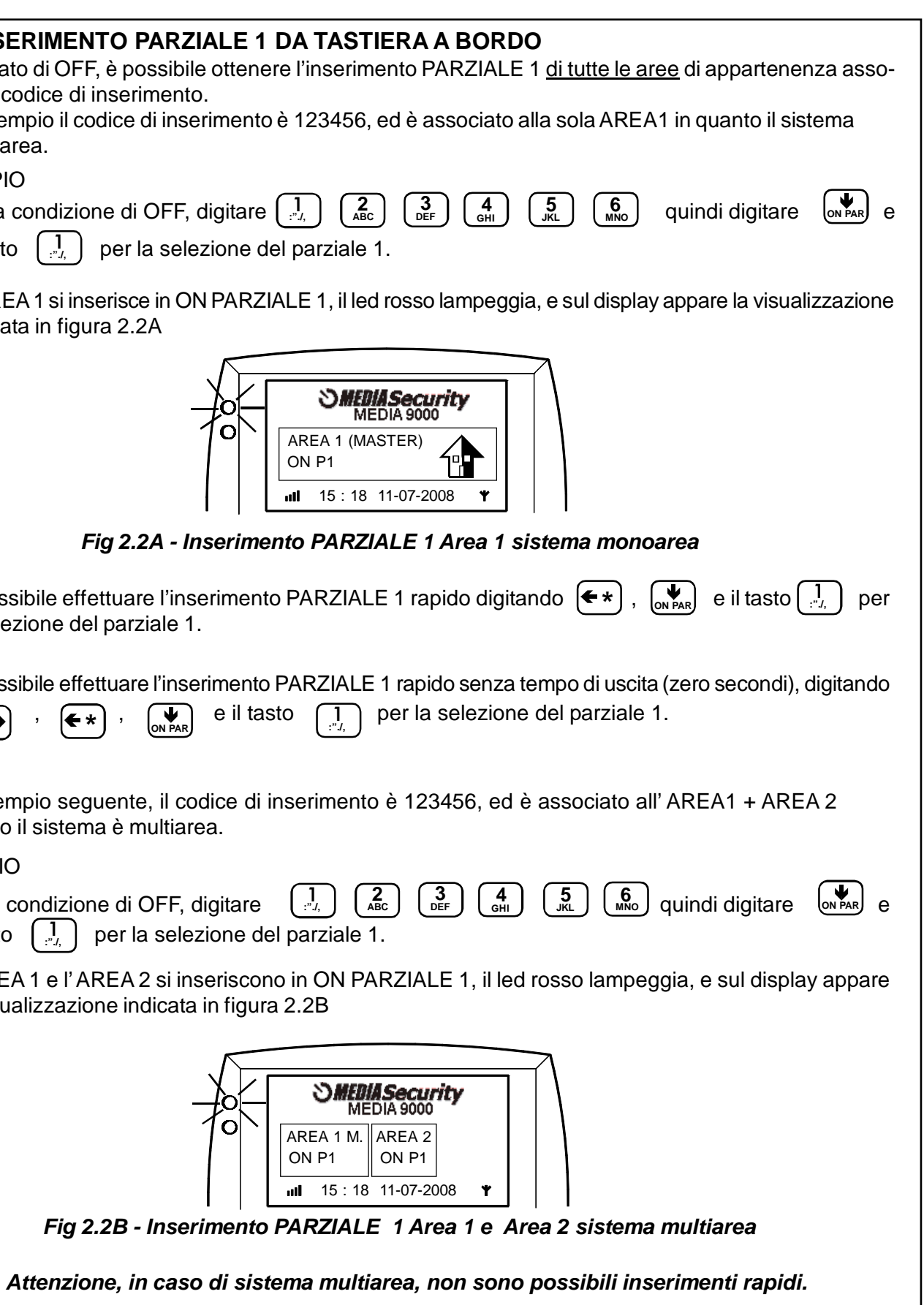

| <b>2.3 INSERIMENTO PARZIALE 2 DA TASTIERA A BORDO</b><br>Dallo stato di OFF, è possibile ottenere l'inserimento PARZIALE 2 <u>di tutte le aree</u> di appartenenza asso-<br>ciate al codice di inserimento.                                                                                                    |
|----------------------------------------------------------------------------------------------------|
| Nell' esempio, il codice di inserimento è 123456, ed è associato alla sola AREA1 in quanto il sistema<br>è monoarea.                                                                                                    |
| ESEMPIO<br>> Dalla condizione di OFF, digitare<br>il tasto<br>ABC<br>ABC<br>AB |
| L'AREA 1 si inserisce in ON PARZIALE 2, il led rosso lampeggia, e sul display appare la visualizzazione<br>indicata in figura 2.3A                                                                                                    |
| Image: Security MEDIA 9000         AREA 1 (MASTER)         ON P2         III 15 : 18 11-07-2008 ¥    Fig 2.3A - Inserimento PARZIALE 2 Area 1 sistema monoarea                                                                                                    |
| E' possibile effettuare l'inserimento PARZIALE 2 rapido digitando (**), (**), e il tasto (2) per la selezione del parziale 2.                                                                                                    |
| <ul> <li>E' possibile effettuare l'inserimento PARZIALE 2 rapido senza tempo di uscita (zero secondi), digitando</li> <li>, , , , , , e il tasto , per la selezione del parziale 2.</li> </ul>                                                                                                    |
| Nell' esempio il codice di inserimento è 123456, ed è associato all' AREA1 + AREA 2 in quanto il sistema è multiarea.                                                                                                    |
| ESEMPIO                                                                                                    |
| > Dalla condizione di OFF, digitare $\begin{array}{c} 1\\ \vdots\\ \vdots\\ \vdots\\ \end{array}$ , $\begin{array}{c} 2\\ ABC \end{array}$ , $\begin{array}{c} 3\\ DEF \end{array}$ , $\begin{array}{c} 4\\ GHI \end{array}$ , $\begin{array}{c} 5\\ JKL \end{array}$ , $\begin{array}{c} 6\\ MNO \end{array}$ , quindi digitare $\begin{array}{c} \\ ON PAR \end{array}$ , e il tasto $\begin{array}{c} 2\\ ABC \end{array}$ , per la selezione del parziale 2.                                                                                                    |
| L'AREA 1 e l'AREA 2 si inseriscono in ON PARZIALE 2, il led rosso lampeggia, e sul display appare<br>la visualizzazione indicata in figura 2.3.B                                                                                                    |
| Image: Security MEDIA 9000         AREA 1 M.       AREA 2         ON P2       ON P2         Image: Inserimento PARZIALE 2 Area 1 e Area 2 sistema multiarea                                                                                                    |
| Attenzione, in caso di sistema multiarea, non sono possibili inserimenti rapidi.                                                                                                    |

| SOTTOMENU'                                                                                                    | FUNZIONE                                                                                                    |  |
|----------------------------------------------------------------------------------------------------|----------------------------------------------------------------------------------------------------|--|
| IMPOSTAZIONI<br>COMANDI VOCALI<br>INS.TOTALE<br>INS.PARZIALE 1<br>INS.PARZIALE 2<br>DISINSERIMENTO<br>ASSENZA RETE<br>CHECK DISPLAY<br>TEMPO USCITA<br>TEMPO INGRESSO<br>PORTE APERTE | INSERIMENTO PARZIALE 2         Se attivato, viene riprodotto messaggio di inserimento parziale 2 dell' area 1.         DISINSERIMENTO         Se attivato, viene riprodotto messaggio di disinserimento dell' area 1.         ASSENZA RETE         Se attivato, viene riprodotto messaggio di assenza di rete elettrica, <u>quando</u><br>immediatamente interrotta la tensione 230V. La funzione è attiva solo in ca<br>sistema disinserito, inserito parziale 1 e/o parziale 2. La funzione è inibita se il<br>ma è inserito totale.         CHECK DISPLAY         Se attivato, viene riprodotto messaggio relativo al tempo di uscita che l'utente<br>disposizione per abbandonare le zone protette, vedi paragrafo 5.8.7.         TEMPO INGRESSO         Se attivato, viene riprodotto messaggio relativo al tempo di ingresso che l'uterte<br>a disposizione per disinserire il sistema, dopo una violazione delle zone pro<br>prima di generare una condizione di allarme.         PORTE APERTE         Se attivato, viene riprodotto messaggio relativo alle zone aperte dopo un inser<br>to dell' area 1.                                                                                                    |  |
| IMPOSTAZIONI                                                                                                    | Attenzione, in caso di sistema multiarea, le segnalazioni acustiche sono auto<br>maticamente disattivate per le aree 2 e 3.<br>VOLUME SPEAKER                                                                                                    |  |
| ← VOLUME SPEAKER                                                                                                    | VOLUME SPEAKER                                                                                                    |  |
| IMPOSTAZIONI<br>AUTOINSERIMENTO<br>ABILITA / DISABILITA<br>TIPO INSERIMENTO<br>SET ORARIO                                                                                             | AUTOINSERIMENTO<br>Consente di impostare l'auto-inserimento giornaliero dell' area 1, <u>se almeno un</u><br><u>dispositivo di inserimento / disinserimento (codice, radiocomando, chiave elettroni-<br/>ca, ecc) è programmato.</u><br>ABILITA / DISABILITA<br>FUNZIONE DISATTIVATA (Default): la funzione di inserimento automatico è<br>disattivata.<br>FUNZIONE ATTIVATA: la funzione di inserimento automatico è attivata. Sul display<br>della centrale appare l'icona lampeggiante indicata.<br>Indicazione<br>autoinserimento<br>AREA 1 MASTER<br>OFF<br>UNZIONE ATTIVATA: La funzione di inserimento automatico è attivata. Sul display<br>della centrale appare l'icona lampeggiante indicata.                                                                                                    |  |
|                                                                                                    | Image: Construction of the image: Construction of the image: Constructine of the image: Construction of the image: Constructi |  |

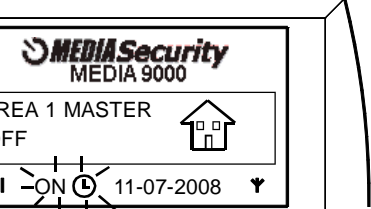

| SOTTOMENU'                                                                                         | FUNZIONE                                                                                                    |  |
|----------------------------------------------------------------------------------------------------|----------------------------------------------------------------------------------------------------|--|
| IMPOSTAZIONI                                                                                       | ALLARME ON PARZIALE<br>Consente di attivare un preallarme acustico di 15 secondi prima della generazione                                                                                                    |  |
| ALLARME ON PARZIALE                                                                                | del suono delle sirene in caso di condizione di allarme in attivazione parziale 1 e parziale 2.                                                                                                    |  |
|                                                                                                    | Le opzioni di impostazione dell' allarme in caso di on parziale sono:<br><i>ISTANTANEO (Default):</i> il suono delle sirene è immediato, a meno che la zona<br>violata sia ritardata.<br><i>PREALLARME:</i> il suono delle sirene non è immediato, ma viene attivato un<br>preallarme acustico di 15 secondi. Nel caso la zona violata sia ritardata, viene som-<br>mato il tempo di ritardo della zona con il tempo di preallarme di 15 secondi.<br>Esempio: se viene violata una zona ritardata di 20 sec. si avrà un ritardo scandito                                                                                                    |  |
|                                                                                                    | da beep acustici per 20 + 15 sec = 35 sec.                                                                                                    |  |
| MODALITA RELE                                                                                      | MODALITA' RELE (SOLO PER MEDIA9000)<br>Consente di impostare il funzionamento del relè di servizio in dotazione a bordo del<br>sistema. Tale relè è controllabile da remoto tramite chiamata e toni DTMF o SMS,<br>vedi paragrafi 7.4 e 7.5.<br>Le opzioni di impostazione del relè di servizio sono:<br><i>IMPULSIVO (Default):</i> il relè viene attivato impulsivamente per circa 3 sec.<br><i>PERMANENTE:</i> il relè viene attivato in modo permanente. Sul display appare l'ico-                                                                                                    |  |
|                                                                                                    | Indicata. Indicazione relè                                                                                                    |  |
|                                                                                                    | O<br>O<br>O<br>AREA 1 (MASTER)<br>OFF<br>III 15 : 18 11-07-2008                                                                                                    |  |
| IMPOSTAZIONI<br>ALLARME ASSENZA DI<br>RETE                                                         | ALLARME ASSENZA DI RETE<br>Consente di impostare il tempo dopo il quale è possibile ottenere una condizione di<br>allarme (con suono delle sirene) in caso di assenza di rete elettrica 230V. Le opzio-<br>ni di impostazione di questo tipo di allarme sono:<br><i>OFF (Default):</i> non viene generata la condizione di allarme.<br><i>12H / 24H</i> : con sistema inserito totale e/o parziale, viene generata la condizione di<br>allarme dopo 12 H / 24 H in assenza di rete elettrica 230V. Verranno contattati i<br>numeri telefonici abilitati alla condizione di ASSENZA RETE con il messaggio voca-<br>le di "ALLARME ASSENZA RETE" e SMS di ASSENZA RETE (con l'aggiunta auto-<br>matica della causa dell' anomalia, cioè ALLARME ASSENZA RETE).<br>Non verranno contattati i ricevitori digitali degli istituti di monitoraggio, per questo<br>tipo di evento, anche se programmati gli eventi FURTO e ASSENZA RETE nel<br>sottomenù CONTACT ID. |  |
|                                                                                                    | PASSWORD UTENTE<br>Consente di inserire o modificare la password utente di 6 cifre. La password utente                                                                                                    |  |
|                                                                                                    | <ul> <li>Permette.</li> <li>Piaccesso ai menù IMPOSTAZIONI, TEST e COMBINATORE,</li> <li>il controllo da remoto del sistema tramite chiamata telefonica e toni DTMF, da numero non abilitato.</li> </ul>                                                                                                    |  |
| IMPOSTAZIONI<br>PASSWORD<br>INSTALLATORE                                                           | PASSWORD INSTALLATORE<br>Consente di inserire o modificare la password installatore di 6 cifre. La password<br>installatore permette l'accesso a tutti i menù (IMPOSTAZIONI, INSTALLAZIONE,<br>TEST e COMBINATORE).                                                                                                    |  |
| IMPOSTAZIONI<br>COMANDI VOCALI<br>INS.TOTALE<br>INS.PARZIALE 1<br>INS.PARZIALE 2<br>DISINSERIMENTO | COMANDI VOCALIConsente di abilitare la guida vocale della centrale. Nelle situazioni indicate che<br>seguono, verranno riprodotti dei messaggi vocali (se attivati).<br>La funzione di default è disattivata per ognuno dei messaggi.<br>5.7.21.1 INSERIMENTO TOTALE<br>Se attivato, viene riprodotto messaggio di inserimento totale dell' area 1.<br>5.7.21.2 INSERIMENTO PARZIALE 1<br>Se attivato, viene riprodotto messaggio di inserimento parziale 1 dell' area 1.                                                                                                    |  |

### 2.4 DISINSERIMENTO DA TASTIERA A BORDO Dallo stato di ON TOTALE, ON PARZIALE 1 e/o ON PARZIALE 2, è possibile ottenere il disinserimento di tutte le aree di appartenenza associate al codice. Nell' esempio, il codice di inserimento è 123456, ed è associato alla sola AREA1 in quanto il sistema è monoarea. **ESEMPIO** > Dalla condizione di ON TOTALE, ON PARZIALE 1 e/o ON PARZIALE 2, digitare il codice: $\begin{pmatrix} 2 \\ ABC \end{pmatrix} \begin{pmatrix} 3 \\ DEF \end{pmatrix} \begin{pmatrix} 4 \\ GHI \end{pmatrix} \begin{pmatrix} 5 \\ JKL \end{pmatrix} \begin{pmatrix} 6 \\ MNO \end{pmatrix}$ **1** :"./, > L'AREA 1 si disinserisce, il led rosso si spegne, e sul display appare la visualizzazione indicata in figura 2.4A SMEDIA Security MEDIA 9000 Ο O AREA 1 (MASTER) OFF **Ⅲ** 15:18 11-07-2008 **Ψ** Fig 2.4A - Disinserimento Area 1 sistema monoarea Nell' esempio, il codice di inserimento è 123456, ed è associato all' AREA1 + AREA 2 in quanto il sistema è multiarea. **ESEMPIO** > Dalla condizione di ON TOTALE, ON PARZIALE 1 e/o ON PARZIALE 2, digitare il codice: **5** JKL 6 MNO e il tasto **]** :"./, > L'AREA 1 e l'AREA 2 disinseriscono, il led rosso si spegne, e sul display appare la visualizzazione indicata in figura 2.4B SMEDIA Security MEDIA 9000 0 Ο AREA 1 M. AREA 2 OFF OFF **15**: 18 11-07-2008 Fig 2.4B - Disinserimento Area 1 e Area 2 sistema multiarea Nell' esempio, il codice di inserimento 111111 è associato all'AREA1 e il codice 222222 è associato all'AREA 2. La centrale si trova in condizione di AREA 1 ON TOTALE e AREA 2 ON TOTALE. Il codice 111111 disinserisce l'area 1. **ESEMPIO** > Dalla condizione di AREA 1 ON TOTALE e AREA 2 ON TOTALE, digitare il codice: **1** 1 **]** <u>ו</u> ו e il tasto ENT L'AREA 1 si disinserisce, il led rosso si spegne (in quanto indica l'attivazione dell'area 1), e sul display appare la visualizzazione indicata in figura 2.4C SMEDIA Security MEDIA 9000 $\mathbf{O}$ O AREA 1 M. AREA 2 OFF ON T. **15**:18 11-07-2008 Fig 2.4C - Disinserimento solo dell'Area 1 sistema multiarea

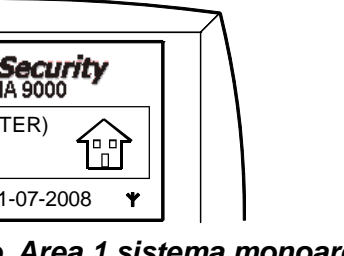

- ENT

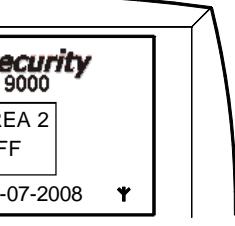

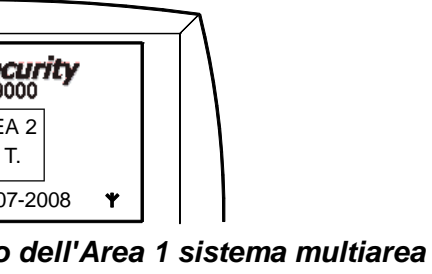

### **3.1 INSERIMENTO TOTALE DA RADIOCOMANDO**

Per inserire il sistema in ON TOTALE, premere il TASTO 3 ROSSO (vedi figura 3.1A) a sistema disinserito. Il led rosso del radiocomando esegue 3 lampeggi ad indicare l'avvenuta attivazione totale.

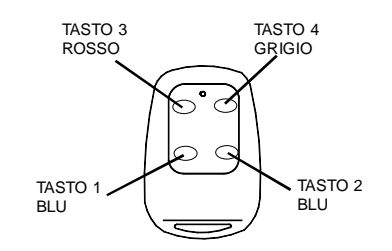

Fig. 3.1A - Pulsanti radiocomando M922

### 3.2 INSERIMENTO PARZIALE 1 DA RADIOCOMANDO

Se programmato dal vostro installatore, per inserire il sistema in ON PARZIALE1, premere il TASTO 1 BLU (vedi figura 3.1A) a sistema disinserito. Il led blu del radiocomando esegue 1 lampeggio breve ad indicare l'avvenuta attivazione parziale 1.

### **3.3 INSERIMENTO PARZIALE 2 DA RADIOCOMANDO**

Se programmato dal vostro installatore, per inserire il sistema in ON PARZIALE2, premere il TASTO 2 BLU (vedi figura 3.1A) a sistema disinserito. Il led blu del radiocomando esegue 2 lampeggi brevi ad indicare l'avvenuta attivazione parziale 2.

### **3.4 DISINSERIMENTO DA RADIOCOMANDO**

Per disinserire il sistema premere il TASTO 4 GRIGIO (vedi figura 3.1A) a sistema inserito TOTALE / PARZIALE 1 / PARZIALE 2. Il led verde del radiocomando esegue 1 lampeggio lungo ad indicare l'avvenuta disattivazione.

### 3.5 RICHIESTA DI STATO DEL SISTEMA DA RADIOCOMANDO

Per conoscere lo stato del vostro sistema premere contemporaneamente il TASTO 1 BLU e il TASTO 2 BLU (vedi figura 3.1A) in gualsiasi stato del sistema. Sul radiocomando verranno attivate le seguenti possibili accensioni del led multicolore.

3 LAMPEGGI BREVI LED ROSSO. Il sistema è attivato in ON TOTALE.

- 1 LAMPEGGIO BREVE LED BLU. Il sistema è attivato in ON PARZIALE 1.
- 2 LAMPEGGI BREVI LED BLU. Il sistema è attivato in ON PARZIALE 2.
- 1 LAMPEGGIO LUNGO LED VERDE. Il sistema è disattivato.

### 3.6 ALTRE SEGNALAZIONI DEL LED DEL RADIOCOMANDO

Il vostro radiocomando può eseguire anche le seguenti segnalazioni sul led multicolore:

SERIE LAMPEGGI ROSSO-VERDE-BLU. Dopo l'indicazione dello stato del sistema, questa segnalazione indica che c'è un' anomalia sul vostro sistema. Verificare tale anomalia sul display della centrale.

### SERIE LAMPEGGI ROSSO-BLU

Dopo l'attivazione TOTALE e/o PARZIALE del sistema, questa segnalazione indica che c'è una zona aperta (se programmato il controllo porte aperte).

# **3.7 FUNZIONE PANICO DA RADIOCOMANDO**

Se programmato dal vostro installatore, la pressione di questo tasto in gualsiasi condizione del sistema, genera l' EVENTO PANICO, cioè il suono delle sirene e le segnalazioni telefoniche ai numeri abbinati all' evento ALLARME / PANICO. Il led non eseguirà nessuna indicazione. Per fermare la condizione di allarme generata, è necessario premere il tasto 4 GRIGIO.

# 3.8 ATTIVAZIONE USCITE OUT 1 / OUT 2 DA RADIOCOMANDO

Se programmati dal vostro installatore, la pressione del tasto 1 in qualsiasi condizione del sistema, attiva l'uscita programmabile OUT 1 per circa 3 secondi. Il led non eseguirà nessuna indicazione. La pressione del tasto 2 in qualsiasi condizione del sistema, attiva l'uscita programmabile OUT 2 per circa 3 secondi. Il led non eseguirà nessuna indicazione.

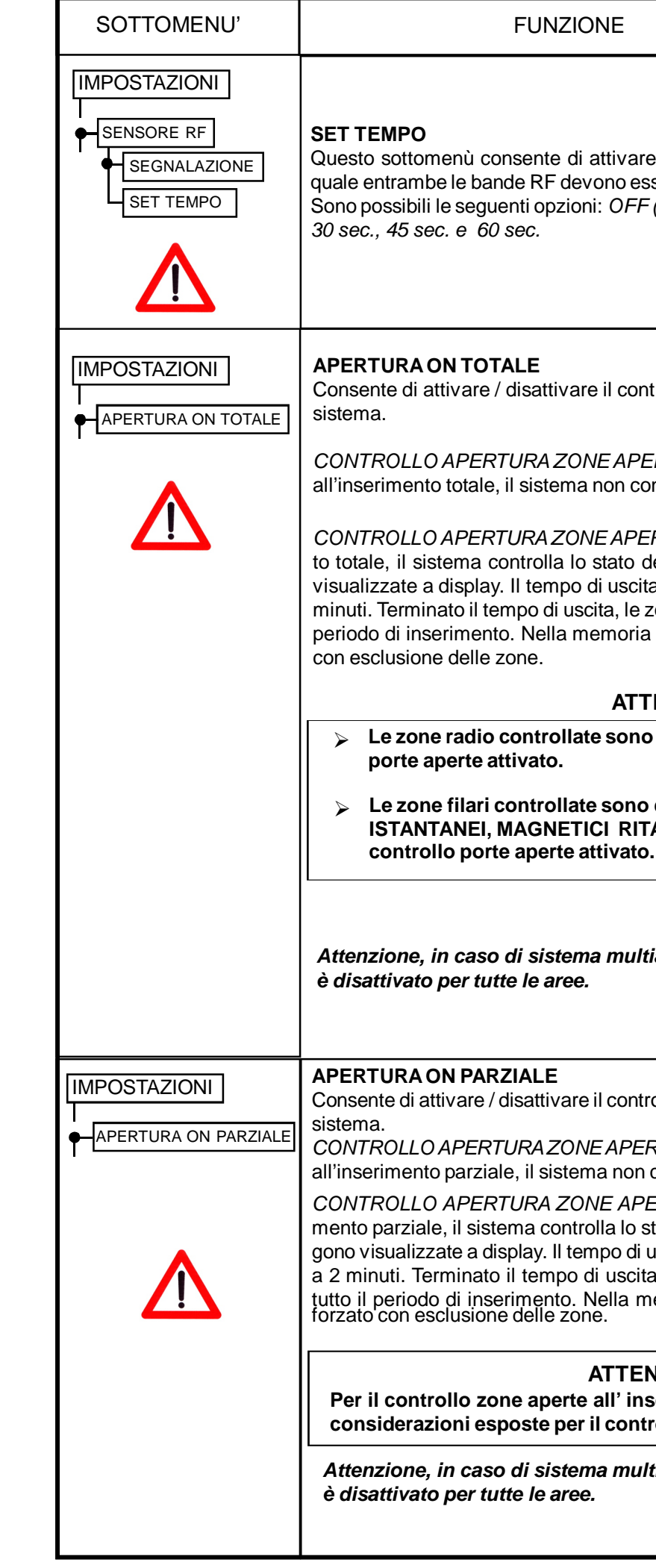

Questo sottomenù consente di attivare il sensore RF e impostare il tempo per il quale entrambe le bande RF devono essere oscurate per generare le segnalazioni. Sono possibili le sequenti opzioni: OFF (Default), 10 sec., 15 sec., 20 sec., 25 sec.,

Consente di attivare / disattivare il controllo zone aperte all'inserimento totale del

CONTROLLO APERTURA ZONE APERTE ON TOTALE DISATTIVATO (Default): all'inserimento totale, il sistema non controlla lo stato delle zone aperte.

CONTROLLO APERTURA ZONE APERTE ON TOTALE ATTIVATO: all'inserimento totale, il sistema controlla lo stato delle zone aperte. Le zone aperte vengono visualizzate a display. Il tempo di uscita automaticamente viene incrementato a 2 minuti. Terminato il tempo di uscita, le zone rilevate aperte sono escluse per tutto il periodo di inserimento. Nella memoria eventi viene indicato l'inserimento forzato

### **ATTENZIONE**

> Le zone radio controllate sono i sensori perimetrali con controllo

> Le zone filari controllate sono quelle programmate come MAGNETICI ISTANTANEI, MAGNETICI RITARDATI e MAGNETICI A SEGUIRE, con

Attenzione, in caso di sistema multiarea, il CONTROLLO PORTE APERTE

Consente di attivare / disattivare il controllo zone aperte all'inserimento parziale del

CONTROLLO APERTURAZONE APERTE ON PARZIALE DISATTIVATO (Default): all'inserimento parziale, il sistema non controlla lo stato delle zone aperte.

CONTROLLO APERTURA ZONE APERTE ON PARZIALE ATTIVATO: all'inserimento parziale, il sistema controlla lo stato delle zone aperte. Le zone aperte vengono visualizzate a display. Il tempo di uscita automaticamente viene incrementato a 2 minuti. Terminato il tempo di uscita, le zone rilevate aperte sono escluse per tutto il periodo di inserimento. Nella memoria eventi viene indicato l'inserimento forzato con esclusione delle zone.

### **ATTENZIONE**

Per il controllo zone aperte all'inserimento parziale, valgono le stesse considerazioni esposte per il controllo zone aperte all'inserimento totale

Attenzione, in caso di sistema multiarea, il CONTROLLO PORTE APERTE

| SOTTOMENU'                                                               | FUNZIONE                                                                                                    |
|--------------------------------------------------------------------------|----------------------------------------------------------------------------------------------------|
|                                                                          | ABILITA ANTIRAPINA (SOLO PER MEDIA 9000)                                                                                                    |
|                                                                          | FUNZIONE DISATTIVATA (Default): il disinserimento con questo codice non può provocare segnalazioni di COERCIZIONE (antirapina).                                                                                                    |
| CODICE     AREA     APPARTENENZA     ABILITA     ANTIRAPINA     CANCELLA | <i>FUNZIONE ATTIVATA.</i><br>L'immissione di tutte e 6 le cifre corrette del codice per disinserire il sistema non<br>provoca segnalazioni di coercizione (antirapina).<br>L'immissione delle prime 5 cifre corrette del codice e dell'ultima cifra errata del<br>codice, disinserisce il sistema ma genera EVENTO COERCIZIONE (antirapina),<br>nel quale non è generata la condizione di suono ma le segnalazioni telefoniche ai<br>numeri associati all'evento di COERCIZIONE. Se programmati, verranno contattati<br>i ricevitori digitali degli istituti di monitoraggio per EVENTO COERCIZIONE. |
|                                                                          | <b>CANCELLA</b><br>Permette la cancellazione del codice e il ripristino a default di tutti i parametri di quel<br>codice.                                                                                                    |
| IMPOSTAZIONI                                                             | VERSIONE SOFTWARE<br>Consente di verificare la release di software installata nella centrale.<br>Esempio: RELEASE SW : STS00670 R2.4.                                                                                                    |
| IMPOSTAZIONI<br>SIRENA INTERNA                                           | <b>SIRENA INTERNA</b><br>Consente di attivare / disattivare la sirena interna della centrale.<br><i>SIRENA INTERNA ATTIVATA (Default)</i> : vengono prodotte segnalazioni di allarme<br>dalla sirena interna.                                                                                                    |
|                                                                          | SIRENA INTERNA DISATTIVATA: non vengono prodotte segnalazioni di allarme<br>dalla sirena interna.<br>Attenzione, in caso di sistema multiarea, la SIRENA INTERNA è automatica-<br>mente disattivata per le aree 2 e 3.                                                                                                    |
| IMPOSTAZIONI<br>SIRENE RADIO                                             | SIRENE RADIO<br>Consente di attivare / disattivare le sirene radio.<br>SIRENE RADIO ATTIVATE (Default con sirene memorizzate): se viene memoriz-<br>zata una o più sirene radio, automaticamente il sistema abilita questa funzione per<br>la trasmissione alle sirene radio. Se non vegono memorizzate sirene radio, non                                                                                                    |
|                                                                          | vengono eseguite trasmissioni durante la condizione di allarme e questa funzione è<br>automaticamente disabilitata.<br><i>SIRENE RADIO DISATTIVATE</i> : se viene memorizzata una o più sirene radio, è<br>possibile escludere il suono delle sirene radio disattivando questa funzione.                                                                                                    |
| IMPOSTAZIONI<br>SENSORE RF<br>SEGNALAZIONE<br>SET TEMPO                  | SENSORE RF<br>Default OFF. Questo sottomenù consente di attivare e impostare il sensore RF con-<br>tro i tentativi di oscuramento delle bande radio utilizzate dalla centrale.<br>SEGNALAZIONE<br>Il sottomenù SEGNALAZIONE definisce il modo in cui deve essere segnalato il rile-<br>vamento di un oscuramento, con le seguenti opzioni. E' possibile selezionare più<br>opzioni.                                                                                                    |
|                                                                          | <i>INFO DISPLAY (Default)</i> : il rilevamento del sensore RF viene visualizzato come info a display in qualsiasi condizione del sistema.                                                                                                    |
|                                                                          | MESSAGGIO SMS: oltre alla visualizzazione come info a display, il rilevamento del<br>sensore RF, comporta l'invio dell' SMS ai numeri abilitati per evento OSCURAMEN-<br>TO RF nella condizione di sistema inserito totale e/o parziale.<br>Solo abilitando questa opzione, se programmati, verranno contattati i ricevitori digi-<br>tali degli istituti di monitoraggio per l'evento SENSORE RF.                                                                                                    |
|                                                                          | ATTIVAZIONE SIRENA: oltre alla visualizzazione come info a display, il rilevamento del sensore RF, comporta l'attivazione della condizione di suono delle sirene nella condizione di sistema inserito totale e/o parziale.                                                                                                    |

## 3.9 SOSTITUZIONE DELLE BATTERIE DEL RADIOCOMANDO

Il radiocomando è provvisto di un sistema che rileva quando le batterie si stanno esaurendo. In caso di rilevamento, il radiocomando invia una trasmissione alla centrale. Sul display della centrale viene visualizzata la necessità di sostituzione delle batterie del radiocomando. Per la sostitizione della batteria aprire l'involucro del radiocomando svitando la vite di serraggio con un cacciavite, come indicato in figura 3.9A e togliere le pile esaurite come indicato in figura 3.9B.

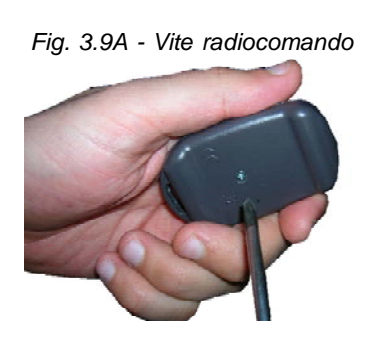

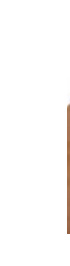

**ATTENZIONE** 

Pericolo d'esplosione se le batterie non vengono sostituite nel modo corretto. Sostituire solo con tipi uguali o equivalenti raccomandati dal costruttore.

### ATTENZIONE

>In caso di sostituzione smaltire le batterie secondo le norme Vigenti.

>Nel caso le batterie dovessero avere delle perdite di liquido, sostituirle immediatamente avendo cura di pulirne l'alloggiamento e di lavarsi accuratamente le mani in caso di contatto con il liquido fuoriuscito dalle batterie.

Utilizzare 2 nuove batterie al lithio modello CR2032 3V, avendo cura di posizionarle in serie tra loro, come indicato nella figura 3.9C e quindi inserirle nel contatto batteria come indicato in figura 3.9D e richiudere l'involucro del radiocomando.

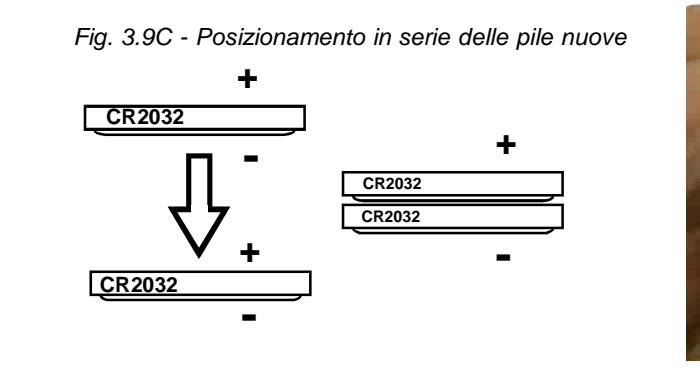

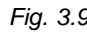

### 3.9.10 ESCLUSIONE DAL SISTEMA DI UN RADIOCOMANDO SMARRITO O SOTTRATTO ATTENZIONE

La seguente procedura è da eseguirsi IMMEDIATAMENTE in caso di furto del radiocomando L'accesso ai menù principali è possibile solo dopo l'immissione della password UTENTE (che il sistema richiede solo se è stata programmata).

- digitare la password UTENTE, e accedere al menù "IMPOSTAZIONI".
- > premere ENTER. per confermare l'accesso al menù.
- scorrere il sottomenù con il tasto  $\mathbf{\Psi}$
- premere ENTER. [ENT] per confermare l'accesso al menù.
- > andare alla voce " radiocomandi".
- # →
- > premere il tasto DEL. [DEL] ripetutamente, fino ad abbandonare il menù " IMPOSTAZIONI".

Attenzione, nel menù "Esclusione" è possibile escludere anche sensori, sirene e tamper.

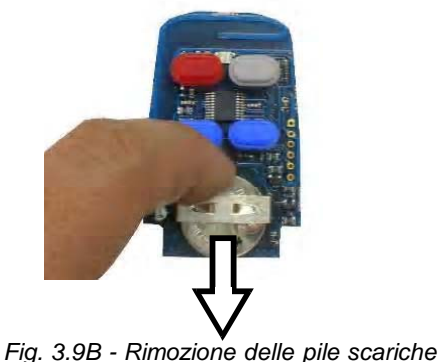

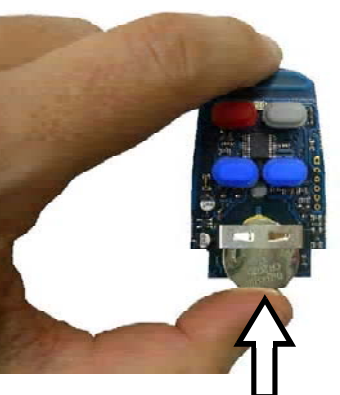

Fig. 3.9D - Inserimento delle pile nuove

fino alla voce "esclusione".

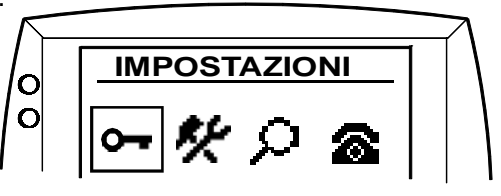

è possibile escludere il radiocomando, o reincluderlo in caso di ritrovamento.

### Capitolo 4: Utilizzo della tastiera M 919

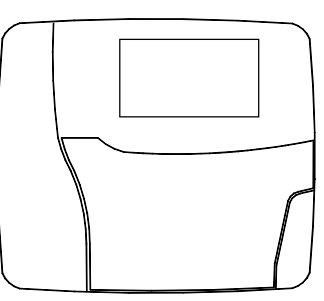

Fig. 4.1 - Tastiera M 919

### 4.1 VERIFICA DELLO STATO DEL SISTEMA DA TASTIERA

Per conoscere lo stato del sistema da una tastiera M 919 accendere la tastiera premendo il tasto  $(\#_P)$ La tastiera visualizzerà lo stato dell'impianto come indicato in figura 4.1.

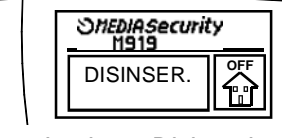

Impianto Disinserito

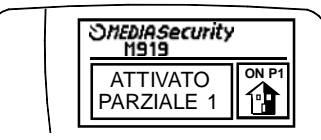

|      | Shediasecurit<br>M919 | У      |
|------|-----------------------|--------|
|      | ATTIVATO<br>TOTALE    |        |
| Impi | anto Inserito         | Totale |

|       | Shediasecurity<br>M919 |   |
|-------|------------------------|---|
|       | ATTIVATO<br>PARZIALE 2 |   |
| Impia | anto Inserito Parziale | 2 |

Impianto Inserito Parziale 1

Fig. 4.2 - Visualizzazione stato impianto da tastiera M 919

### 4.2 INSERIMENTO TOTALE DA TASTIERA TRAMITE CODICE

Per inserire il sistema in modo totale da una tastiera M 919 accendere la tastiera premendo il tasto (#P)

La tastiera visualizzerà lo stato dell'impianto come indicato in figura 4.2.

In caso di impianto disinserito, procedere come segue:

> Digitare le 6 cifre del codice segreto quindi premere (

L'inserimento totale del sistema viene confermato dopo qualche istante dall'emissione di 3 beep acustici e dalla visualizzazione riportata in figura 4.2.

### 4.3 INSERIMENTO TOTALE DA TASTIERA FACILITATO (CON TEMPO DI USCITA)

In alternativa alla procedura descritta al paragrafo INSERIMENTO TOTALE DA TASTIERA TRAMITE CODICE, è possibile inserire il sistema totale in modo facilitato nel seguente modo:

> Accendere la tastiera premendo il tasto  $(\#_P)$ 

- > La tastiera visualizzerà lo stato dell' impianto come indicato in figura 4.2.
- > In caso di impianto disinserito, digitare il tasto  $(*_+)$
- > Sul display appare la seguente visualizzazione.

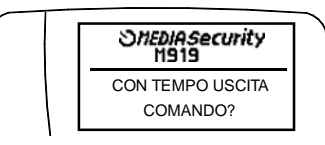

| ➢ Digitare il tasto |          |
|---------------------|----------|
|                     | <b>\</b> |

L'inserimento totale del sistema viene confermato dopo qualche istante dall'emissione di 3 beep acustici e dalla visualizzazione riportata in figura 4.2.

| IMPOSTAZIONI                                                                                             | <b>MODALITA' BEEP</b><br>Consente di attivare / c                                                                                                    |
|----------------------------------------------------------------------------------------------------|----------------------------------------------------------------------------------------------------|
| MODALITA BEEP                                                                                            | BEEP INSERIMENTO<br>FUNZIONE ATTIVATA<br>beep acustico. Al disin<br>FUNZIONE DISATTIV<br>zione / disattivazione.                                                                                                    |
|                                                                                                    | BEEP DI USCITA<br>FUNZIONE ATTIVATA<br>FUNZIONE DISATTIV<br>tempo di uscita.<br>Attenzione, in caso d<br>tomaticamente disatt                                                                                                    |
| IMPOSTAZIONI           • DURATA CICLO SIRENE                                                             | DURATA CICLO SIREI<br>Consente di modificare<br>Viene permessa la scel                                                                                                    |
| IMPOSTAZIONI<br>IMPOSTA ORARIO                                                                           | IMPOSTA ORARIO<br>Consente di modificare                                                                                                    |
|                                                                                                    | <b>LINGUA</b><br>Consente di modificare<br>Viene permessa la scel                                                                                                    |
| RESET INFO                                                                                               | RESET INFO<br>Consente di attivare / dia<br>RESET INFO DISATTI<br>visualizzata un' info sul ci<br>te diversi beep acustici di<br>ne di info. Per inserire il<br>centrale, "obbligando" l'u<br>RESET INFO ATTIVATO<br>sul display, il sistema al<br>ma si inserisce. I radioco<br>comunque memorizzata<br>Attenzione, in caso di<br>attivato per tutte le are<br>appartiene. |
| IMPOSTAZIONI<br>CODICI INSERIMENTO<br>ODICE<br>AREA<br>APPARTENENZA<br>ABILITA<br>ANTIRAPINA<br>CANCELLA | CODICI INSERIMENT<br>Consente di impostare<br>NOME<br>Permette l'associazion<br>CODICE<br>Permette l'assegnazio<br>esistente, bisogna prim<br>AREA APPARTENENZ<br>Se abilitata la funzione<br>Se non è abilitata la fun                                                                                                    |

disattivare le segnalazioni acustiche.

### / DISINSERIMENTO

A (Default): all' inserimento dell' area 1, il sistema emette un serimento dell'area 1, il sistema emette 2 beep acustici. /ATA: il sistema non emette segnalazioni acustiche di attiva-

(*Default)*: il tempo di uscita viene scandito da beep acustici. /*ATA*: il sistema non emette segnalazioni acustiche durante il

### li sistema multiarea, le segnalazioni acustiche sono autivate per le aree 2 e 3.

### NE

e la durata del ciclo di suono delle sirene. Ita tra 45 sec (Default), 60 sec. e 90 sec.

e la data e l'ora della centrale.

e la lingua delle parole del display. Ita tra *ITALIANO (Default)* e *INGLESE*.

sattivare il RESET INFO all'inserimento.

*TVATO* (Default): durante lo stato di OFF, se c'è display, il sistema al successivo re-inserimento, emete e non si inserisce. I radiocomandi visualizzano la condizio-I sistema bisogna digitare DEL dalla tastiera a bordo dutilizzatore a prendere visione dell'anomalia registrata.
 *O* : durante lo stato di OFF, se c'è visualizzata un' info

successivo re-inserimento, emette diversi beep acustici omandi visualizzano la condizione di info. L'info viene a.

i sistema multiarea, il RESET INFO è automaticamente ee, ogni radiocomando indicherà le info dell' area a cui

### 0

fino a 8 codici di inserimento / disinserimento.

ne di un nome di 20 caratteri ad ogni codice.

one di 6 cifre ad ogni codice. Per modificare un codice già na inserire il codice vecchio.

### ΖA

e multiarea, il codice può essere associato ad una o più aree nzione multiarea, il codice può essere solo all'area1

|  | Impostazioni         Impostazioni         Impostazioni | MEMORIA EVENTI Consente la visualizzazione degli ultimi 200 eventi, con numero, data, ora e tipo di evento. Per eventi si intendono le seguenti segnalazioni, (se attivate): utte le INFO TECNICHE, che vengono riportate anche nella memoria eventi, +utte le attivazioni totali o parziali o disattivazioni, delle aree, con indicazione del nome associato al radiocomando, +le chiamate digitali agli istituti di monitoraggio con rilevamento da remoto, ecc +i ritomo della rete elettrica 230V. gli eventi di S.O.S. da radiocomando, +le chiamate digitali agli istituti di monitoraggio con rilevamento del n° occupato, +le chiamate digitali agli situti di monitoraggio con rilevamento del n° occupato, +le chiamate vocali di tutti gli eventi effettuate, -le chiamate vocali di tutti gli eventi effettuate, -le chiamate vocali di tutti gli eventi effettuate con rilevamento del n° occupato, -l'indicazione di ciscione dello stop alle chiamate voce in uscita (ma non degli SMS), -l'indicazione di di rotevitore dal astetema, -l'indicazione della richiesta delle condizioni di altarme avvenute tramite chia- mata in ingressol'indicazione della richiesta delle condizioni di altarme avvenute tramite chia- mata in ingressol'indicazione della richiesta dell' attivazione di funzione antirapina tramite chiamata in ingressol'indicazione della richiesta dell' attivazione di ducite open collector OUT 1 e/o OUT 2 tramite SMS in ingressol'indicazione della richiesta delle Tattivazione delle uscite open collector OUT 1 e/o OUT 2 tramite SMS in ingressol'indicazione della richiesta delle INFO tramite SMS in ingresso, -l'indicazione della richiesta delle Tramite SIM in ingresso, -l'indicazione della richiesta delle SIM corrente tramite SMS in ingresso, -l'indicazione della richiesta delle INFO tramite SMS in ingresso, -l'indicazione della richiesta delle TATIVA INFO TECNICA, CREDITO, TIMER SIM, ECC), -la notifica di un attivazione con esclusione delle zone aperte (INSERIMENTO FOR- ZATO), -la notifica di un tolicoco tastiera per super |
|--|----------------------------------------------------------------------------------------------------|----------------------------------------------------------------------------------------------------|
|--|----------------------------------------------------------------------------------------------------|----------------------------------------------------------------------------------------------------|

# 4.4 INSERIMENTO TOTALE DA TASTIERA FACILITATO (SENZA TEMPO DI USCITA)

E' possibile inserire il sistema totale in modo facilitato senza tempo di uscita nel seguente modo:

- > Accendere la tastiera premendo il tasto  $\binom{\#}{P}$
- > La tastiera visualizzerà lo stato dell'impianto come indicato in figura 4.2.
- > In caso di impianto disinserito, digitare il tasto  $(*_{+})$

> Sul display appare la seguente visualizzazione.

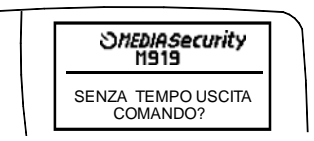

 $( \mathbf{r} )$ ➢ Digitare il tasto

visualizzazione riportata in figura 4.2.

### 4.5 INSERIMENTO PARZIALE 1 / PARZIALE 2 DA TASTIERA TRAMITE CODICE

Per inserire il sistema in modo parziale 1 / parziale 2 da una tastiera M 919 accendere la tastiera premendo il tasto (#P)

La tastiera visualizzerà lo stato dell'impianto come indicato in figura 4.2.

In caso di impianto disinserito, procedere come segue:

- > Digitare le 6 cifre del codice segreto quindi premere 1 o il tasto (2) per ottenere l'inserimento parziale 2.
- acustici e dalla visualizzazione riportata in figura 4.2.

### 4.6 INSERIMENTO PARZIALE 1 / PARZIALE 2 DA TASTIERA FACILITATO (CON TEMPO DI USCITA)

In alternativa alla procedura descritta al paragrafo INSERIMENTO PARZIALE 1 / PARZIALE 2 DA TASTIERA TRAMITE CODICE, è possibile inserire il sistema in stato parziale 1 / parziale 2 in modo facilitato nel seguente modo:

➢ Accendere la tastiera premendo il tasto (#P)

> La tastiera visualizzerà lo stato dell'impianto come indicato in figura 4.2.

> In caso di impianto disinserito, digitare il tasto  $(*_+)$ 

> Sul display appare la seguente visualizzazione.

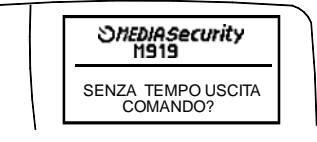

### Digitare il tasto $(\mathbf{\Lambda})$

acustici e dalla visualizzazione riportata in figura 4.2.

per 2 volte.

> L'inserimento totale del sistema viene confermato dopo qualche istante dall'emissione di 3 beep acustici e dalla

e il tasto  $\begin{pmatrix} 1 \\ \end{pmatrix}$  per ottenere l'inserimento parziale

> L'inserimento parziale 1 / parziale 2 del sistema viene confermato dopo qualche istante dall'emissione di 3 beep

> L'inserimento parziale 1 / parziale 2 del sistema viene confermato dopo qualche istante dall'emissione di 3 beep

### 4.7 INSERIMENTO PARZIALE 1 / PARZIALE 2 DA TASTIERA FACILITATO (SENZA TEM-PO DI USCITA)

E' possibile inserire il sistema in stato parziale 1 / parziale 2 in modo facilitato senza tempo di uscita nel seguente modo:

- > Accendere la tastiera premendo il tasto  $({}^{\#}P)$
- > La tastiera visualizzerà lo stato dell' impianto come indicato in figura 4.2.
- > In caso di impianto disinserito, digitare il tasto  $\binom{*}{+}$ per 2 volte.

> Sul display appare la seguente visualizzazione.

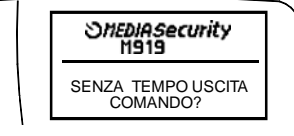

- (1) ➢ Digitare il tasto ↓ e il tasto per ottenere l'inserimento parziale 1 o il tasto (2) per ottenere l'inserimento parziale 2.
- > L'inserimento parziale 1 / parziale 2 del sistema viene confermato dopo qualche istante dall'emissione di 3 beep acustici e dalla visualizzazione riportata in figura 4.2.

### **4.8 DISINSERIMENTO DA TASTIERA**

Per disinserire il sistema da una tastiera M 919 accendere la tastiera premendo il tasto (\* P)

La tastiera visualizzerà lo stato dell'impianto come indicato in figura 4.2.

In caso di impianto inserito totale o parziale, procedere come segue:

- Digitare le 6 cifre del codice segreto.
- > Il disinserimento del sistema viene confermato dopo qualche istante dall' emissione di 1 beep acustico e dalla visualizzazione riportata in figura 4.1. L'operazione di disinserimento fermerà la condizione di allarme in corso.

### 4.9 TACITAZIONE DELLA CONDIZIONE DI ALLARME IN CASO DI SISTEMA DISINSERITO **DA TASTIERA**

Per fermare la condizione di allarme in caso di sistema disinserito da una tastiera M 919 accendere la tastiera premendo il tasto  $(\#_P)$ 

Digitare le 6 cifre del codice segreto e premere il tasto (2)

### 4.10 SEGNALAZIONI DI INFO TECNICA SUL DISPLAY DELLA TASTIERA M 919

La tastiera emette una serie di beep di anche con segnalazioni acustiche disattivate con la visualizzazione sul display (riportata in fig. 4.3) quando la centrale di allarme segnala un problema. In questo caso verificare sul display della centrale l'info nel dettaglio

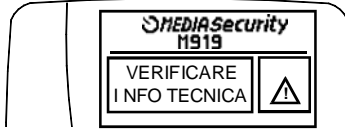

Fig. 4.3 - Visualizzazione di anomalia

### 4.11 ATTIVAZIONE USCITE OUT 1 / OUT 2 DA TASTIERA

Se programmate dal vostro installatore, è possibile attivare dalla tastiera M 919 le uscite open collector OUT 1 / OUT 2 sulla centrale.

Per l'attivazione dell'uscita OUT 1, in qualsiasi stato del sistema digitare il tasto (\*+)

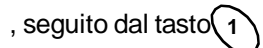

, seguito dal tasto (2)

Per l'attivazione dell' uscita OUT 2, in qualsiasi stato del sistema digitare il tasto (\*)+

### 7.3 DEFINIZIONI DEL MENU' IMPOSTAZIONI

IMPOSTAZIONI digitando ENTER.

> Una volta entrati nel menù IMPOSTAZIONI l'utente ha a disposizione il seguente sottomenù.

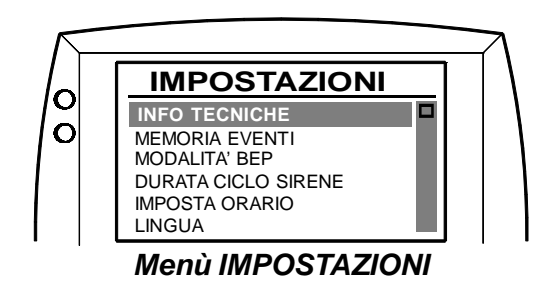

| SOTTOMENU'   |                                                                                                    |
|--------------|----------------------------------------------------------------------------------------------------|
| IMPOSTAZIONI | INFO TECNICHE<br>Consente la visualizzaz<br>ora e tipo di INFO. Per II<br>-i rilevamenti delle zone<br>TOTALE o PARZIALE,<br>-i rilevamenti delle zone<br>BILANCIAMENTO, TRI<br>di attivazione TOTALE d<br>-le manomissioni delle z<br>-le assenze della rete el<br>-le segnalazioni di BATT<br>-le segnalazioni di SUPE<br>-i tentativi di OSCURAM<br>-le mancate conferme da<br>ne radio,<br>-i rilevamenti delle zone<br>toTALE o PARZIALE,<br>-i rilevamenti delle zone<br>-i rilevamenti delle zone<br>sistema,<br>-gli eventi PANICO da ra<br>-gli eventi di ALLARME<br>-il credito della SIM infe |

### 7.4 AZZERAMENTO DELLA MEMORIA INFO TECNICHE

- Durante la lettura delle INFO, digitare ENTER. Il sistema richiede la digitazione della password, guindi richiede conferma col messaggio: "SEI SICURO? ENTER (SI) / DEL (NO)". Digitare ENTER.
- Il sistema conferma l'azzeramento della MEMORIA INFO col messaggio: "NESSUNA INFO TECNICA".

> Digitare la password utente e accedere alla visualizzazione dei menu principali, quindi accedere al menù

### **FUNZIONE**

zione delle ultime 100 INFO TECNICHE, con numero, data, NFO si intendono le seguenti segnalazioni (se attivate): radio di tipo INTRUSIONE, durante lo stato di attivazione

e filari di tipo N.C., SINGOLO BILANCIAMENTO, DOPPIO PLO BILANCIAMENTO, CONTAIMPULSI durante lo stato DPARZIALE.

zone o della linea TAMPER in qualsiasi stato del sistema, lettrica 230V,

TERIA DA SOSTITUIRE delle periferiche radio,

ERVISIONE delle periferiche radio,

IENTO delle bande radio RF, in qualsiasi stato del sistema, ell'attivazione delle condizioni di allarme da parte delle sire-

e TECNICHE (radio e filari) durante lo stato di attivazione

TECNICHE 24h (radio e filari) in qualsiasi stato del sistema, e ALLARME SILENZIOSO 24h (filari) in qualsiasi stato del

adiocomando, PER ASSENZA DI RETE, eriore a 3 € inferiore a 2 €e inferiore a 1 €

### NOTA

La procedura di seguito descritta permette all'utente di poter entrare e modificare i menu descritti sopra. Anche se non menzionato la procedura permette di entrare e modificare anche i parametri del menù COMBINATORE. Vogliamo rendere edotto l'utente, che manovre errate, e la modifica dei parametri impostati dall'installatore, possono pregiudicare il perfetto funzionamento del sistema di allarme, fino al punto di mancate rilevazioni, e il buon esito delle comunicazioni del COMBINATORE GSM.

Se si desidera effettuare operazioni su menù a rischio o sul GSM, è consigliabile contattare il servizio tecnico.

### **ATTENZIONE**

| ATTENZIONE                                                        |  |  |
|-------------------------------------------------------------------|--|--|
| I menù a rischio vengono di seguito contrassegnati con il simbolo |  |  |
|                                                                   |  |  |

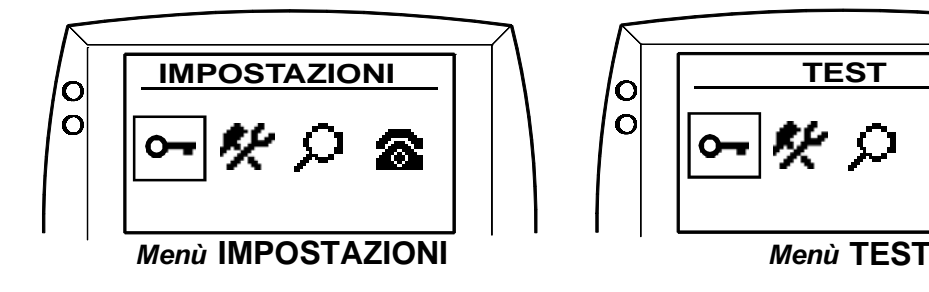

### 7.1 ACCESSO AI MENU' PRINCIPALI CON IMMISSIONE DELLE PASSWORD

L'accesso ai menù principali è possibile solo dopo l'immissione della password UTENTE

> Con la digitazione della password UTENTE, viene permesso l'accesso ai menù IMPOSTAZIONI,TEST e COMBINATORE (solo per MEDIA 9000). Si raccomanda l' utente di prestare attenzione ai menù a rischio.

# 7.2 RACCOMANDAZIONI PER I CODICI DI INSERIMENTO E PASSWORD UTENTE

Si raccomanda di programmare la password utente e il codice di inserimento. La password utente ha la funzione di limitare l'accesso ai menù di programmazione. Il codice di inserimento può essere utili in caso di smarrimento del radiocomando o della chiave elettronica.

# **5.1 RACCOMANDAZIONI PER LA SIM GSM**

Fare attenzione alle seguenti indicazioni per la SIM GSM:

- la validità della SIM.

MEDIASecurity non è responsabile di eventuali malfunzionamenti del sistema inputabili al mancato credito o ad un raggiungimento dello scadere del periodo di validità della SIM. L'utente è tenuto a controllare la situazione del credito e della validità della SIM contenuta nel sistema di allarme.

- cellulare e visualizzerà sul display la necessità di effettuare una ricarica.
- ricarica della SIM.

## 5.2 RICHIESTA DEL CREDITO RESIDUO DELLA SIM

E' possibile conoscere il credito residuo della SIM, digitando il tasto (# >) seguito dal tasto (.1, ), sulla tastiera della centrale, dalla condizione di sistema disinserito. Il sistema effettua una chiamata voce al numero del credito del gestore GSM.

# Capitolo 6: Funzioni del combinatore (solo per modello MEDIA 9000)

# 6.1 FUNZIONAMENTO DEL COMBINATORE GSM

Il combinatore GSM della centrale MEDIA 9000 funziona nel seguente modo:

- $\geq$

 $\geq$ Viene effettuato un secondo ciclo di chiamate voce ai numeri telefonici abbinati all'evento, programmati con modalità VOCE.

ESEMPIO: L'evento ALLARME / PANICO è stato associato ai primi tre numeri telefonici, con modalità di chiamata VOCE + SMS.

Il sistema invia un primo ciclo di chiamate vocali a tutti i numeri, partendo dal numero 1, fino al numero 3. Nel caso un numero viene trovato occupato, il sistema passa al numero successivo. Il sistema invia l'SMS a tutti i numeri, partendo dal numero 1, fino al numero 3. Il sistema invia un secondo ciclo di chiamate vocali a tutti i numeri, partendo dal numero 1, fino al numero 3.

# 6.2 BLOCCO DELLE CHIAMATE VOCE USCENTI

E' possibile fermare il ciclo di chiamate voce, digitando 0 (zero) sulla tastiera del telefono contattato dalla centrale. Un messaggio di chiusura delle chiamate confermerà lo stop delle chiamate voce. Gli SMS saranno comunque inviati (se associati) ai numeri memorizzati e abbinati all' evento.

Nel caso di utilizzo di una SIM prepagata si raccomanda di verificare periodicamente il credito residuo della SIM.

Le SIM prepagate hanno una validità di 12 mesi, trascorsi i quali la SIM viene fatta scadere dall' operatore GSM anche in caso di presenza di credito. L'utente ha l'obbligo di effettuare una ricarica (anche minima) almeno una volta all'anno. Questo consentirà non solo di aumentare il credito residuo della SIM, ma di ripristinare a 12 mesi

La centrale di allarme MEDIA 9000 periodicamente verifica il credito della SIM. In caso di credito inferiore a 3 Euro, inferiore a 2 Euro e inferiore a 1 Euro, la centrale invierà un SMS di avvertimento al vostro telefono

La centrale di allarme MEDIA 9000, inoltre, verifica lo stato di scadenza della SIM e invierà un SMS di avvertimento al vostro telefono cellulare. In caso di ricezione dell' SMS di scadenza SIM, l'utente deve effettuare una

Vengono inviate le chiamate voce ai numeri telefonici abbinati all'evento, programmati con modalità VOCE.

Vengono inviati gli SMS ai numeri telefonici abbinati all'evento, programmati con modalità SMS.

### Importante: il combinatore GSM della centrale MEDIA 9000, oltre all' invio dell' SMS relativo all' evento, aggiunge nello stesso SMS il nome del sensore che ha provocato l'evento ALLARME con la data e l'ora.

### 6.3 BLOCCO DELLE CHIAMATE VOCE E DEGLI SMS USCENTI

E' possibile fermare il ciclo di chiamate voce e il ciclo dei messaggi SMS, digitando 1 (uno) sulla tastiera del telefono contattato dalla centrale. Un messaggio di chiusura delle chiamate e dei messaggi confermerà lo stop delle chiamate voce e degli SMS.

### 6.4 GESTIONE DELLA CENTRALE MEDIA 9000 DA REMOTO TRAMITE CHIAMATA VOCE

E' possibile interagire tramite una chiamata voce da telefono remoto, con il sistema MEDIA 9000 nel seguente modo:

 $\triangleright$ Chiamare la centrale tramite telefono.

Attendere la risposta del sistema. Se il numero dal quale si chiama non è abilitato alle chiamate voce / sms in ingresso, il sistema risponde col seguente messaggio: "Digitare password". Se il numero dal quale si chiama è abilitato alle chiamate voce / sms in ingresso, il sistema risponde direttamente col messaggio descritto al prossimo punto.

Digitare la password UTENTE, il sistema risponde col seguente menù di guida vocale: "Digitare : 1 (uno) per inserire o disinserire area, digitare 2 (due) per verifica della rete, digitare 3 (tre) per verifica allarmi avvenuti, digitare 4 (guattro) per comando relè, digitare 5 (cinque) per ascolto ambientale, digitare 6 (sei) per attivare emergenza, digitare 0 (zero) per chiusura chiamata".

Digitare l'opzione desiderata:

| 1          | <ul> <li>Qualora venga premuto il tasto 1, il sistema comunica il proprio stato attuale.</li> <li>Se è DISINSERITO il sistema comunica: "Area 1 disattivata, digitare 1 per inserire PARZIALE 1, digitare 2 per inserire PARZIALE 2, digitare 3 per inserire TOTALE, digitare 0 per menù precedente".</li> <li>Se è INSERITO TOTALE il sistema comunica: "Area 1 attivata totale, digitare 4 per disinserire, digitare 0 per menù precedente".</li> <li>Se è INSERITO PARZIALE 1 il sistema comunica: "Area 1 attivata parziale 1, digitare 4 per disinserire, digitare 0 per menù precedente".</li> <li>Se è INSERITO PARZIALE 1 il sistema comunica: "Area 1 attivata parziale 1, digitare 4 per disinserire, digitare 0 per menù precedente".</li> <li>Se è INSERITO PARZIALE 2 il sistema comunica: "Area 1 attivata parziale 2, digitare 4 per disinserire, digitare 0 per menù precedente".</li> </ul> |
|------------|----------------------------------------------------------------------------------------------------|
| 2          | > Qualora venga premuto il tasto 2 per verificare la presenza della rete elettrica, il sistema comunica con il messaggio di <i>"Presenza rete, digitare 0 per menù precedente"</i> o <i>"Assenza rete, digitare 0 per menù precedente"</i> rispettivamente se la rete elettrica risulta essere presente o assente.                                                                                                    |
| 3          | Qualora venga premuto il tasto 3 per verificare gli allarmi avvenuti, il sistema comunica<br>con il messaggio di "Allarme avvenuto, digitare 0 per menù precedente" o "Nessun allarme<br>avvenuto, digitare 0 per menù precedente" rispettivamente se vi sono state effrazioni al siste-<br>ma o se non vi sono stati rilevamenti di alcun tipo.                                                                                                    |
| 4          | Qualora venga premuto il tasto 4 per attivare il relè di servizio, il sistema attiva il relè di<br>servizio e comunica il messaggio : "Rele attivato, digitare 0 per menù precedente".                                                                                                    |
| 5          | Qualora venga premuto il tasto 5 per l'ascolto ambientale, il sistema permette l'ascolto<br>dell'ambiente per 2 minuti. Terminato tale tempo il sistema automaticamente conclude la<br>chiamata.                                                                                                    |
| 6          | <ul> <li>Qualora venga premuto il tasto 6, il sistema attiva l'emergenza (funzione antirapina) e comunica il messaggio : <i>"Emergenza attiva, digitare 0 per menù precedente"</i>, vedi paragrafo 7.6.</li> <li>ATTENZIONE. Il sistema consente di attivare la funzione antirapina solo se rispettate le seguenti condizioni:</li> <li>&gt; Deve essere stato programmato un CODICE DI INSERIMENTO / DISINSERIMENTO, valido, vedi paragrafo 2.3.</li> <li>&gt; Deve essere associato l'evento COERCIZIONE ad almeno uno dei 16 numeri telefonici, e/o ad un istituto di monitoraggio (chiedere al vostro installatore).</li> <li>&gt; Deve essere disabilitato il funzionamento multiarea.</li> </ul>                                                                                                    |
| $\bigcirc$ | Il tasto 0 consente il ritorno al menù precedente o la conclusione della chiamata.                                                                                                    |

# 6.5 GESTIONE DELLA CENTRALE MEDIA 9000 DA REMOTO TRAMITE SMS

E' possibile interagire tramite SMS da un telefono remoto (abilitato alla chiamata voce / sms in ingresso), con il sistema MEDIA 9000. Di seguito sono riportati i testi dei messaggi SMS da inviare alla MEDIA 9000, con la descrizione della funzione ad essi associata:

| TESTO SMS                               |                                                                                                    |
|-----------------------------------------|----------------------------------------------------------------------------------------------------|
| <rele on=""></rele>                     | Attiva il relè di se                                                                               |
| <rele off=""></rele>                    | Disattiva il relè c<br>-Precedentemer<br>-E' impostato in                                          |
| <timer sim=""></timer>                  | Attiva la proced<br>mazione dei gio<br>verrà inviata imr                                           |
| <ripristina timer=""></ripristina>      | Ripristina il TIM<br>Il sistema autom<br>della SIM (TIM /                                          |
| <info tecniche=""></info>               | Attiva la procedu<br>verrà inviata imr                                                             |
| <eventi></eventi>                       | Attiva la proced<br>verrà inviata imr                                                              |
| <credito></credito>                     | Attiva la procedu<br>informazione ve<br>dai tempi di risp<br>Attenzione il te<br>nere altre richie |
| <out1 on=""></out1>                     | Se l'uscita è pro<br>va l'uscita progr                                                             |
| <out2 on=""></out2>                     | Se l'uscita è pro<br>va l'uscita progr                                                             |
| <teleassistenza on=""></teleassistenza> | Attiva la procedu<br>ne effettuata vei                                                             |
| < TELEASSISTENZA OFF>                   | In caso di stato o<br>procedura di me<br>ta verrà inviata                                          |

ATTENZIONE. E' possibile inviare con un unico SMS più comandi, semplicemente scrivendoli in modo sequenziale, come da esempio seguente:

Testo dell' SMS: <INFO> <TIMER SIM>.

stesso testo.

### 6.6 FUNZIONE EMERGENZA (ANTIRAPINA) ATTIVATA DA CHIAMATA VOCALE

Dopo l'attivazione della funzione emergenza (antirapina) tramite chiamata vocale, il sistema, trascorsi 10 minuti dall'attivazione, contatta automaticamente i numeri telefonici memorizzati e/o gli istituti di monitoraggio con associato l'evento coercizione.

E' possibile evitare che il sistema inizi le chiamate di antirapina nei seguenti modi:

- riprodotto il seguente messaggio: "Emergenza disattivata, digitare 0 per menù precedente".

E' possibile fermare le chiamate di antirapina in corso nei seguenti modi:

- delle chiamate e dei messaggi confermerà lo stop delle chiamate voce e degli SMS.
- $\geq$ tastiera a bordo centrale.

FUNZIONE / COMANDO

ervizio.

di servizio se: nte è stato attivato.

modalità permanente.

lura di richiesta del TIMER SIM corrente, ovvero l'inforrni mancanti alla scadenza della SIM. Tale informazione mediatamente al richiedente tramite SMS.

IER SIM corrente con il TIMER SIM memorizzato. naticamente esegue questa procedura in caso di ricarica VODAFONE).

ura di richiesta delle ultime 4 info tecniche. L'informazione mediatamente al richiedente tramite SMS.

dura di richiesta degli ultimi 4 eventi. Tale informazione mediatamente al richiedente tramite SMS.

lura di richiesta del credito residuo via SMS al gestore. L' errà inviata al richiedente tramite SMS, dipendentemente oosta del gestore GSM.

esto dell' SMS di richiesta del credito non deve conteeste o comandi.

ogrammata per essere gestita da SMS, questo SMS attirammabile OUT 1, per 3 secondi.

ogrammata per essere gestita da SMS, questo SMS attirammabile OUT 2, per 3 secondi.

ura di messa in stato di teleassistenza per 2 h. L'attivaziorrà inviata immediatamente al richiedente tramite SMS.

di teleassistenza precedentemente attivato, disattiva la essa in stato di teleassistenza. La disattivazione effettuaimmediatamente al richiedente tramite SMS.

### Non è possibile, tuttavia, inviare un SMS di richiesta del credito contenente altre richieste e comandi nello

> entro i 10 minuti, digitando un codice di inserimento / disinserimento valido sulla tastiera a bordo centrale. Sul display della centrale appare la scritta "DISATT. ANTIRAPINA", a conferma dell'avvenuta disattivazione.

> entro i 10 minuti, rieffettuando una chiamata voce in ingresso e digitando il tono 6 (sei). In questo caso viene

rispondendo alla chiamata e digitando 1 (uno) sulla tastiera del telefono contattato. Un messaggio di chiusura

se la centrale è già stata disinserita, inserendo e disinserendo la centrale digitando un codice valido sulla